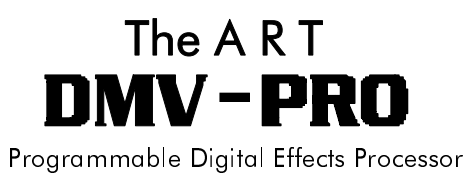

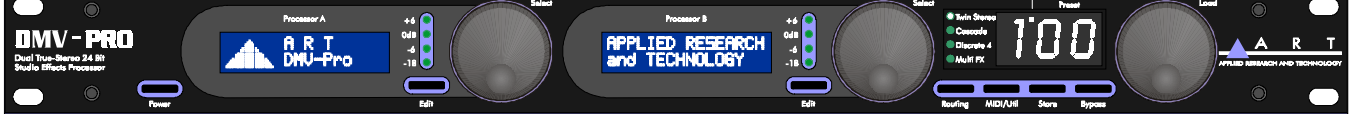

## TABLE OF CONTENTS

| Introduction                                | 1      |
|---------------------------------------------|--------|
| Installation                                | 2      |
|                                             | 2<br>2 |
| Audio Connections                           | ے      |
|                                             | ے      |
| Salety Precautions                          | Z      |
| Quick Start Instructions                    | 3      |
| Quick Setup                                 | 3      |
| With a Mixer                                | 3      |
| Straight into an Amp                        | 4      |
| In an Amp's Effects Loop                    | 4      |
| Try It Out                                  | 5      |
| Selecting Presets                           | 5      |
|                                             |        |
| DMV-PRO Front Panel Controls and Indicators | 6      |
| Processors (A) & (B)                        | 6      |
| Power                                       | 6      |
| LCD                                         | 6      |
| Edit Button                                 | 6      |
| Processor (A) & (B) Encoder / Switch        | 7      |
| Routing Button                              | 7      |
| MIDI/Util Button                            | 7      |
| Store Button                                | 7      |
| Bypass Button                               | 7      |
| Breast Encoder / Switch                     |        |
| Preset Encoder / Switch                     | 8      |
| Selection Arrow                             | 8<br>8 |

| Routing LEDs                                                            | 8  |
|-------------------------------------------------------------------------|----|
| Unloaded Preset Indicator                                               | 9  |
| Preset Display                                                          |    |
| Special Functions:                                                      |    |
| Restoring Presets to Original Factory Settings                          |    |
| Dry Kill and Global Mix                                                 | 10 |
| Setting Dry Kill and Global Mix                                         | 11 |
| MIDI Dump                                                               | 11 |
| DMV-PRO Rear Panel Controls and Connections                             | 12 |
| Power Jack Input                                                        | 12 |
| MIDI In & MIDI Out                                                      | 12 |
| Outputs #1–4                                                            | 13 |
| Output Level Switch                                                     | 13 |
| Inputs #1–4                                                             | 13 |
| Input Level Switch                                                      | 13 |
| Tutorial                                                                | 14 |
|                                                                         |    |
| Tutorial 1: Starting from Scratch and Changing Effects                  |    |
| Tutorial 2: Editing Effect Parameters                                   |    |
| Tutorial 3: MIDI                                                        | 19 |
| Editing the Global MIDI Parameters                                      | 20 |
| An Effect's MIDI Parameters                                             | 21 |
| Tutorial 4: Advanced Applications                                       | 23 |
| The Smart Encoder                                                       | 23 |
| Smart Encoder Programming                                               | 24 |
| Using a Smart Encoder Function in Preset Mode                           | 24 |
| Smart Encoder Functions while Editing Reverb, Delay, and Rotary Effects |    |
|                                                                         |    |
| The DMV-PRO's Adjustable Parameters                                     |    |
| Description of Routings and Engines                                     |    |
| Description of Classes                                                  |    |
| Description of Effects and Their Parameters                             |    |
| Common Parameters                                                       |    |
| Chamber Reverb                                                          |    |
| Koom Keverb                                                             |    |
| Hall Reverb                                                             |    |
| Plate Reverb                                                            | 31 |
| Digital Delay                                                           | 35 |
| Pitch Transposer                                                        |    |

| Modulated Effects               |    |
|---------------------------------|----|
| Chorus                          |    |
| Flanger                         |    |
| Phaser                          |    |
| Tremolo                         |    |
| Panner                          |    |
| Rotary                          |    |
| MIDI/Util Parameters            |    |
| Channel Number / MIDI Dump      |    |
| МІDІ Мар                        |    |
| Dry Kill / Global Mix           |    |
| LCD View Angles / Factory Reset | 47 |

| Reference                          | 48 |
|------------------------------------|----|
| DMV-PRO Factory Preset List        |    |
| LFO Shapes                         | 50 |
| MIDI Implementation in the DMV-PRO | 51 |
| MIDI Controllers and Numbers       | 53 |
| Warranty Information               |    |
| Service                            |    |
| DMV-PRO Specifications             | 56 |

# INTRODUCTION

Thank you for purchasing a DMV-PRO and congratulations! You now own one of the most sophisticated pieces of audio signal-processing technology available. The DMV-PRO uses state-of-the-art DSP techniques combined with A R T's proprietary Dynamic Engine Allocation (DEA<sup>™</sup>) software to give you control over a multitude of brand new, stunning effects algorithms—many of which have never been heard before. The DMV-PRO is the world's first *affordable* dual true-stereo, multi-effects processor and its straightforward user interface quickly and easily gives you access to all of its features.

## FEATURES:

- Four discrete inputs, outputs, and audio processing channels
- 20 bit A/D D/A converters on all four inputs and outputs
- 46.875 kHz sample rate
- Radically new effect algorithms: reverb, rotary, phaser, flanger, chorus, panner, pitch shift, tremolo, and delay
- Six algorithmic variations of each effect
- Dynamic effects with parameters that change in response to the input signal level
- A R T's proprietary Dynamic Engine Allocation (DEA™)
- Performance MIDI™ real-time control
- Fully programmable
- Designed and manufactured in the USA

### Fill in the following information for your reference:

Date of purchase \_\_\_\_\_

Purchased from \_\_\_\_\_

Serial number

416-5004-101

# INSTALLATION

The DMV-PRO may be used in a variety of setups including with mixer channel inserts, mixers with reverb send and return facilities, and in the effects loop of an instrument or P.A. amplifier. Self-contained in an all-steel, single-height 19" rack-mount enclosure, the DMV-PRO is designed for continuous professional use. Because the unit is compact and lightweight, mounting location is not critical. However, for greater reliability we recommend that you not place the DMV-PRO on top of power amps, tube equipment, or other sources of heat.

## **AC POWER HOOKUP**

The DMV-PRO has an external power supply designed to operate at 110 VAC @ 50 to 60 Hz. Units manufactured for use outside the United States of America have been modified to comply with the required electrical specifications. **Only use the adapter that came with the DMV-PRO.** If the adapter becomes lost or damaged, contact A R T Customer Service for replacement.

## **AUDIO CONNECTIONS**

All audio connections to and from the DMV-PRO are ¼" unbalanced TS (Tip = Hot, Sleeve = Ground). We recommend using only high-quality shielded cables equipped with high-quality connectors.

## SAFETY PRECAUTIONS

**Warning:** To avoid the risk of shock or fire, do not expose this unit to moisture. Refer all servicing to qualified personnel. Do not remove the metal covers; there are no user-serviceable parts inside. Only use the power adapter that came with this unit or one obtained from A R T's Customer Service Department.

# **QUICK START INSTRUCTIONS**

You've unpacked your DMV-PRO and you're in a hurry to get it up and running. You probably would rather play with it than read the manual. Fair enough. First, check out the basics, outlined here, just to get your DMV-PRO on-line. It should take only a couple of minutes for you to read through this section and then you'll be ready to fire up your new unit. Later, when you want to get into more of the details, check out the rest of the manual.

## QUICK SETUP:

Plug the AC adapter into the back of the DMV-PRO and then into a wall socket. Make sure that both the Input Level and Output Level switches (on the back of the unit) are fully out. You may need to depress these switches later, after the other setup steps are done.

NOTE: For all input and output connections, always use high quality, shielded cables.

## WITH A MIXER:

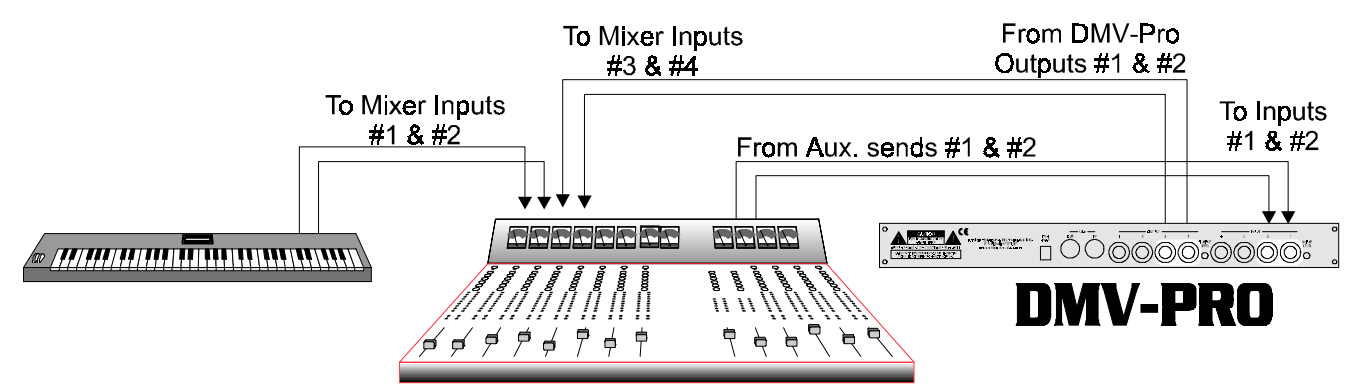

Connect two cords with ¼" plugs between your mixer's auxiliary sends and the DMV-PRO's Inputs #1 and #2. For a mixer with a mono send, use only Input #1. Connect Outputs #1 and #2 to two input channels or the returns on your mixer.

The DMV-PRO can be used as two separate, stereo effect-processors. Inputs and Outputs #3 and #4 correspond to the DMV-PRO's second stereo engine. Again, if your mixer has a mono send, use only Input #3. The DMV-PRO can even be used as four completely independent, mono effect-processors. As you would expect, Inputs #1–4 correspond with Outputs #1–4.

IMPORTANT: If you are patched in a send/return fashion and mixing an instrument's dry (unprocessed) signal with processed sound from the DMV-PRO (on separate faders), you will want to remove all dry signal from the DMV-PRO's internal mix buss (signal path). This allows the dry signal to appear only once at the mixing board and not additionally at the DMV-PRO's faders. One way to do this is to set EACH preset's Mix parameter to 100%. That would be a tedious process! Fortunately, there is a special DMV-PRO function

called Dry Kill that will conveniently turn off the dry signal path inside the unit. Each preset's Mix value is still retained, even though all dry sound is eliminated. To enable Dry Kill, turn on the DMV-PRO and press the MIDI/Util button. Turn the Preset Encoder (the knob on the far right of the unit) until the top line of LCD (A) reads: "Dry Kill:" then turn Processor (A)'s encoder until "ON" appears on the bottom line. By enabling Dry Kill, you have turned off or "killed" the path for dry sound. Press the MIDI/Util button again to exit the MIDI/Util Mode. For more information on Dry Kill, see page 10.

### **STRAIGHT INTO AN AMP:**

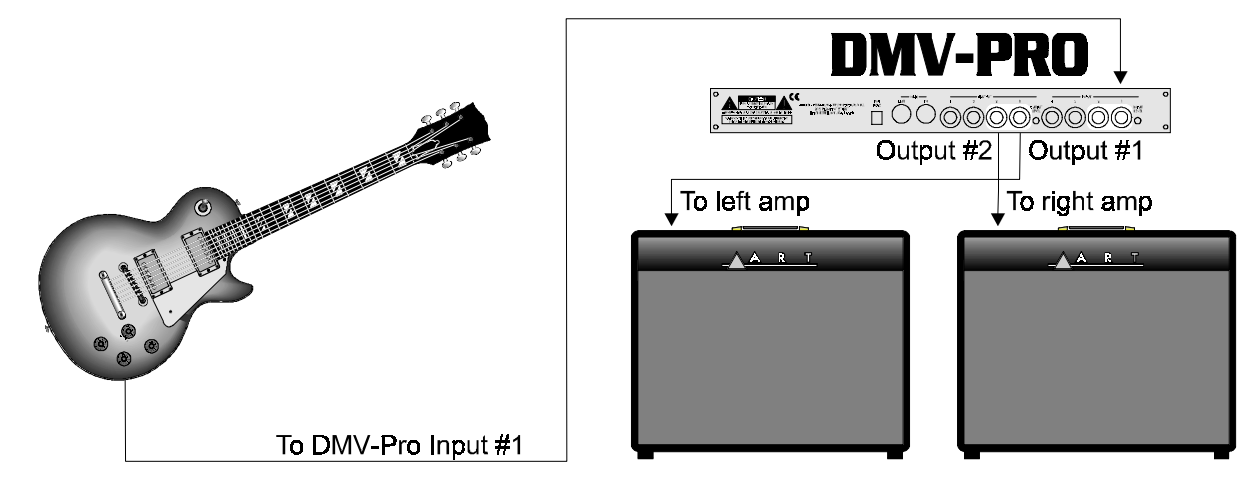

If you're patching the DMV-PRO into an instrument amplifier or stereo monitor amplifier, use one cord between the instrument and the DMV-PRO's Input #1. Run a second cord from Output #1 to the amp's input. If the amp has stereo input capabilities, or if you're using two amps, connect another cord between the DMV-PRO's Output #2 and the amplifier's other input. You can also plug a second output from your instrument (or the output from another instrument) into the DMV-PRO's Input #2. Don't forget that the DMV-PRO can also be used as two separate, stereo processors, or even as four separate, mono processors. Imagine the Power!

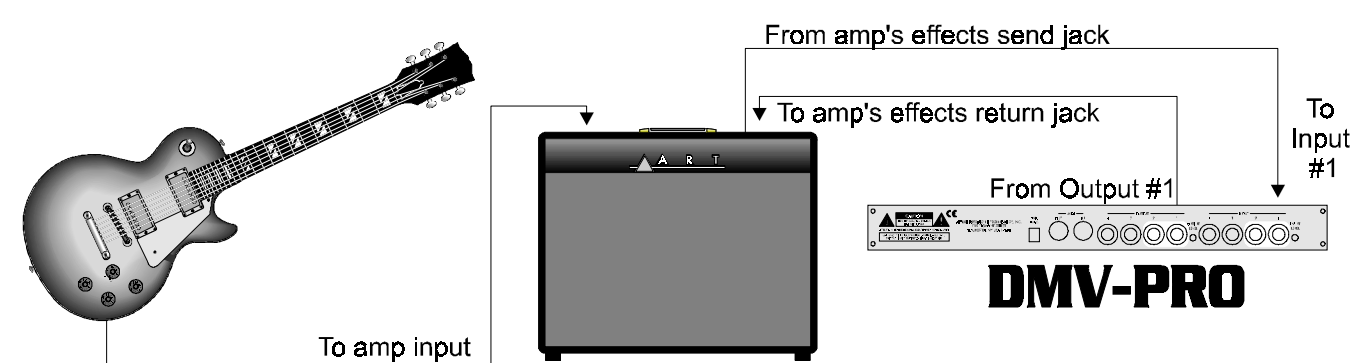

## IN AN AMP'S EFFECTS LOOP:

If you're patching the DMV-PRO into a guitar (or other instrument) amplifier's mono effects loop, use one cord between the amp's Effects Send jack and the DMV-PRO's Input #1. Run a second cord from Output #1 to the amp's Effects Return jack. (If the amp has stereo returns, use another cord to connect the DMV-PRO's Output #2 to the amp's other Effects Return jack.) Again, don't forget that the DMV-PRO has the power to act as two separate, stereo processors or four separate, mono processors.

## **TRY IT OUT:**

Turn on your amp or mixer and monitor amplifier.

Make sure that your mixer's or amp's send level control is turned up and that a signal is being sent to the DMV-PRO. Watch the Meters on the front of the unit. Most of the lights (LEDs) should be on, except for the +6 LED, which should only glow when a really loud, instantaneous signal reaches the unit. If the +6 LED glows constantly, turn down the send level from your mixer or instrument. If only a few LEDs glow, either turn up your mixer's send level, or depress the Input Level switch on the back of the unit and then adjust the mixer's send level accordingly.

Now raise the return level on your mixer or amp. You should be hearing the DMV-PRO's effect. If not, check your connections and your monitor amp. Make sure that the DMV-PRO's Bypass button hasn't been pushed accidentally; if it has, the Preset Display will read **b**.**J**.**P**. To turn Bypass either off or on, press the front-panel Bypass button. If the DMV-PRO's level seems too high, depress the Output Level switch on the back of the unit.

### **SELECTING PRESETS:**

The DMV-PRO is in *Preset Mode* when it is powered up. Select a new preset by turning the Preset Encoder (on the far right) to any preset number that you desire. Notice that the information on the front-panel has changed to reflect the new preset's configuration. Also notice that the Load LED (above the numeric display) is lit to indicate that you are looking at an unloaded preset. You won't hear an unloaded preset until you press the Preset Encoder to load it. For a list of Factory Presets, arranged according to number and type, see page 48. Editing effects will be covered later in this manual.

NOTE: The DMV-PRO can handle up to two stereo channels and up to four mono channels, depending on how a preset is internally "routed." Some of the factory presets may use a routing scheme (Twin Stereo, Cascade, Discrete 4, or Multi FX) that is different from how your rig is currently configured. You may not hear what you would expect to hear. For instance, you may be set up to only monitor stereo outputs (#1 and #2), and you may be listening to a preset that creates four separate flangers in a Discrete 4 routing (four effects with separate inputs and outputs). Obviously, you will not hear all four flangers because you are not listening to Outputs #3 and #4; you will only hear the two flangers at Outputs #1 and #2. Unmatched routing schemes, however, can still produce creative results. For example, in the previous situation, the Discrete 4 flanger preset would yield a stereo flanger, but with completely independent (unlinked) left and right channel sweep widths and rates! When is the last time you easily created THAT effect? The DMV-PRO has many similarly unique sounds and features, all of which will be covered in the rest of this manual. For your reference, more information on the concept of routings can be found on page 26 and a list of all factory presets and their routings begins on page 48.

## **DMV-PRO FRONT PANEL CONTROLS & INDICATORS**

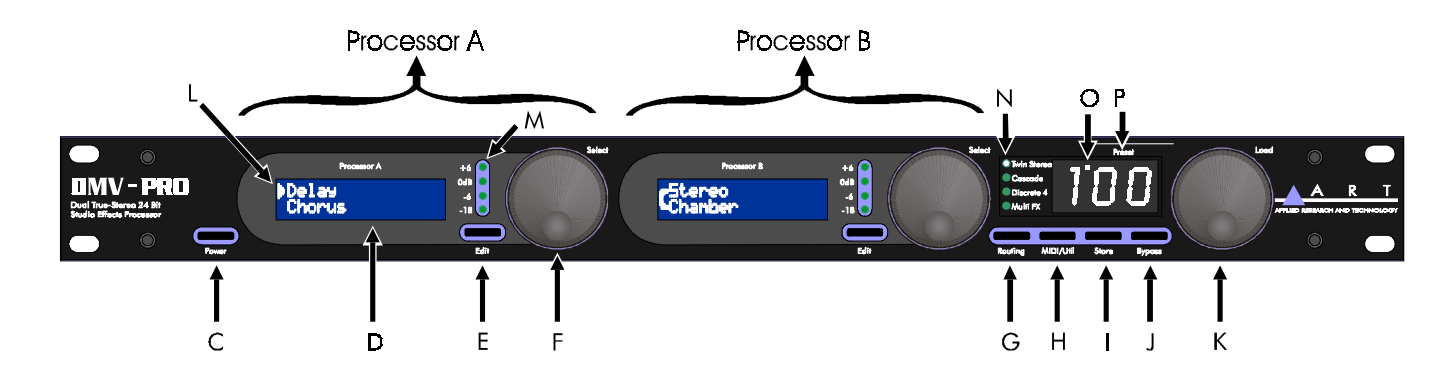

## **PROCESSORS (A) AND (B)**

The DMV-PRO contains two audio processors, labeled Processor (A) and Processor (B). Each can be operated independently from the other. The controls for each processor operate similarly and are outlined below.

## POWER

The Power switch turns the DMV-PRO on and off. The Numerical Display Window and both LCDs illuminate when power is on. If the unit does not turn on when this switch is toggled, check the AC power cord and adapter. Also, make sure the outlet that it is plugged into is "live," by plugging in another piece of equipment that you know works (try plugging into another outlet, too). If the outlet is good but the DMV-PRO does not turn on, consult your dealer or A R T Customer Service. The DMV-PRO is in Preset Mode when it is first turned on.

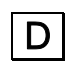

С

## LCD (A) AND (B)

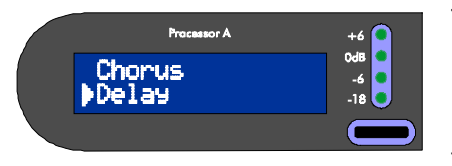

The DMV-PRO contains two Liquid Crystal Displays—LCD (A) and LCD (B). Both displays separately show information about their corresponding processor and when the MIDI/Util button is pressed, they both work together for viewing global parameters.

To set the LCD View Angle of the displays, press the MIDI/Util button and then turn the Preset Encoder to the right until [LCD Uiew Angle:] appears in LCD (A). Turn Encoder (A) until the contrast is better for both LCDs. Press the MIDI/Util button to return to the previous mode.

## E EDIT BUTTONS (A) AND (B)

The Edit buttons are used for viewing each processor's effect parameters. From Preset Mode, press Edit and turn the same processor's Encoder to view each effect parameter. To modify a parameter, press the Encoder and then turn it to change values. Repeatedly pressing the Encoder will toggle the Encoder's function between selecting parameters and changing values. For more information on parameters, see page 28.

## F PROCESSORS (A) & (B) ENCODER / SWITCH

The first two Encoders are used separately to view and modify their corresponding processor's parameters and effects. The Encoders can be turned and pressed while editing, and their action is explained in the previous paragraph. When the MIDI/Util button is pressed, both Encoders work together to set global parameters: this is explained in the MIDI/Util paragraph below. In Preset Mode, the Encoders can be turned and pressed to select and load new effects. See the tutorials starting on page 14 for more information.

## G

Η

## ROUTING BUTTON

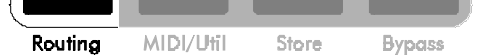

Routings control the way that sound is processed through the DMV-PRO and how each Input feeds each Output. Repeatedly pressing the Routing button will scroll through the four internal, audio routings: Twin Stereo, Cascade, Discrete 4, and Multi FX. (For a description and diagram of each routing, see page 26.) If you press the Routing button while editing a preset, the LCDs will display the warning message. BE CAREFUL! When routings are changed, the DMV-PRO reconfigures its internal architecture and loads in default effects. The preset's former effects, class, and parameter values are all replaced.

## MIDI/UTIL BUTTON

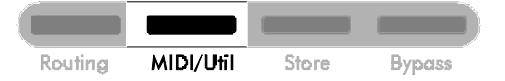

Press the MIDI/Util button to edit the DMV-PRO's global parameters: MIDI base channel, program change mappings, Dry Kill/Global Mix settings, LCD view angle; and also to perform a MIDI dump and Factory Reset. After pressing the MIDI/Util button, turn the Preset Encoder to scroll both LCDs through different lists of global parameters. When you see the parameter that you want to change in one of the LCDs, turn its corresponding Encoder to change values.

## STORE BUTTON

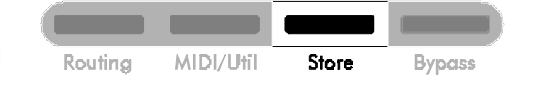

The DMV-PRO contains 100 memory locations. To store a preset in one of these locations, press the Store button. The Preset Display will flash the current preset number. Turn the Preset Encoder to select a preset number to overwrite or just leave it on the current one, if desired. Press Store again and the current preset will be saved to the location you selected. If you press any button other than Store or don't press another button within 10 seconds, the save command will be aborted. See the tutorial on page 17 for more information on storing presets.

## J BYPASS BUTTON

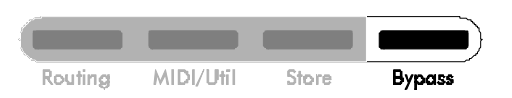

When the DMV-PRO is bypassed, all processed sound is blocked from reaching the outputs, leaving only dry (unprocessed) signal. Press the Bypass button to toggle Bypass on and off. (When Bypass is on, the Preset Display alternates between the current preset number and **byP**.) Individual effects can also be bypassed; this

option is available as an effect parameter. See the parameter descriptions on page 28 for more information on bypassing individual effects.

## K PRESET ENCODER / SWITCH

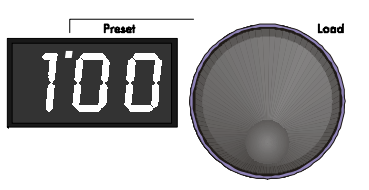

The Preset Encoder is used to change presets. As you turn it, the number in the Preset Display changes, as does the information in both LCDs and the Routing Display; these are showing you information about the new preset. Notice that the light on top of the Preset Display is lit once you have turned the encoder. This light indicates that you have not yet loaded the preset that you

currently are viewing, so you will not be hearing the effects or routing that you see on the front panel. To load a preset, press the Preset Encoder.

When the MIDI/Util button is pressed, the Preset Encoder is used to scroll through the DMV-PRO's global parameters. LCDs (A) and (B) will show a different set of parameters. To change a parameter's value, turn its corresponding encoder.

## SELECTION ARROW

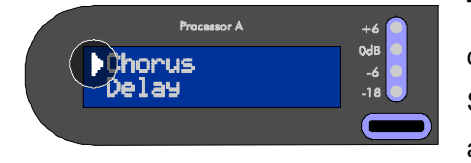

The Selection Arrow appears on the left side of an LCD and is used to distinguish the active line. For example, in the picture on the right, the Selection Arrow indicates that Chorus is the selected effect and it will be affected by turning the encoder or pressing the Edit button. To select the

other line, press the same processor's encoder. While editing, the Selection Arrow is used to differentiate the active parameter or value field.

## Μ

## **PROCESSOR (A) & (B) METERS**

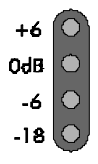

The meters show the level of signal entering each processor. They either display the level for the current effect's input (while editing) or both combined inputs of each processor (when in Preset mode). To optimize the levels entering the DMV-PRO, watch the +6 LED. If it is constantly lit, the digital processor is getting too much input level and may clip; turn down the signal going to the DMV-PRO. For

maximum dynamic range, the meter LEDs should be lit most of the time, with the +6 LED briefly flashing on transients (high-energy bursts, such as loud snare drum hits).

## **ROUTING LEDS**

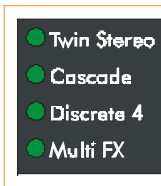

The DMV-PRO has four signal-routing options: Twin Stereo, Cascade, Discrete 4, and Multi FX. For a description and diagram of each routing, see page 26. Routings are selected by repeatedly pressing the Routing button (see the above Routing Button paragraph).

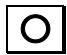

Ρ

## UNLOADED PRESET INDICATOR

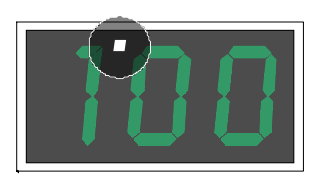

When you turn the Preset Encoder to view presets, the DMV-PRO's sound won't change until you press the Preset Encoder to load the preset. The Unloaded Preset Indicator is a reminder that you are viewing an unloaded preset.

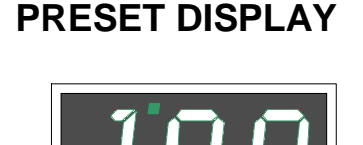

The Preset Display shows 3 alphanumeric characters that correspond to the current preset number, whether it's presently loaded or not. When the Preset Display is flashing a preset number, it is because you have entered Store mode and pressing the Store button will overwrite the current preset number's contents.

## **SPECIAL FUNCTIONS:**

### **Restoring Presets to Original Factory Settings**

The DMV-PRO can overwrite all stored presets with its original factory settings. This process is called a Factory Reset.

WARNING: A Factory Reset erases all customized presets.

If you have saved some favorite programs, either scroll through their parameters and write them down, or use the MIDI Dump feature to off-load your presets to a MIDI storage device before implementing a factory reset. (See page 11 for information on the DMV-PRO's MIDI Dump.)

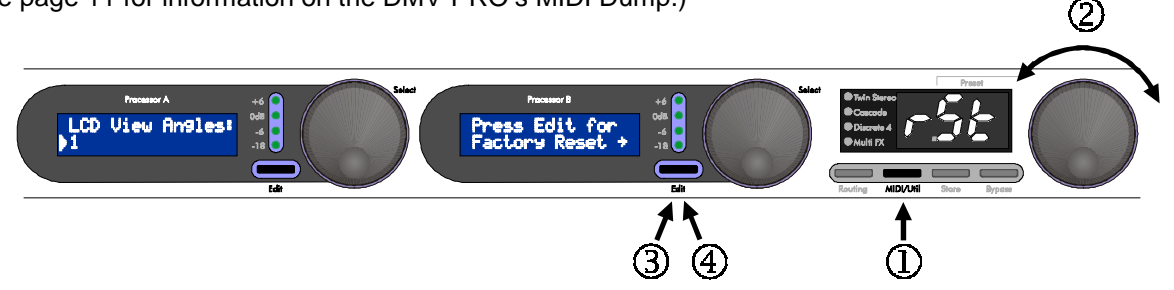

To perform a Factory Reset, follow these steps:

1) Press the MIDI/Util button. 2) Turn the Preset Encoder until [Press Edit for Factory Reset +] appears in LCD (B). 3) Press the Edit (B) button and notice that LCD (B) is now flashing [Press Edit to confirm Reset +]. 4) Press Edit (B) again to confirm that you really want to perform a Factory Reset. If Edit is not pressed again within 10 seconds, or if any other button except for Edit is pressed, the DMV-PRO will exit from Factory Reset mode with your former presets still intact.

#### Dry Kill and Global Mix

Dry Kill and Global Mix are two related functions that allow you to quickly alter the ratio of wet (processed) and dry (unprocessed) sound coming out of the unit. Normally, the Mix parameter sets this ratio separately for each preset, but by using Dry Kill or Global Mix, you can change these settings for all presets at once.

**Dry Kill** is used to remove all dry sound from the DMV-PRO's internal mix buss. One application for Dry Kill is when you are using the unit with a mixer. In a typical mixing situation, a channel's fader controls the level of the instrument patched into it. To add processing, a portion of the channel's signal is often sent to an effect processor and the output of the processor is patched into another channel. Now two faders control the overall sound; the first fader still controls the instrument's level (all dry) and the second one controls the DMV-PRO's level (normally a mix of wet and dry signal). As you can see, dry sound appears at both faders and can result in an unbalanced mix of sounds. This is particularly noticeable when using a flanger, phaser, or chorus since these effects are strongest with an equal mixture of both parts. Also, too much dry signal can result in a diluted sound. By using Dry Kill to remove all dry signal from the DMV-PRO's output, each fader will only control one part of the sound and you will be able to blend the two easily at the mixing console.

With Dry Kill active, a preset's Mix parameter sets the level of all sound coming out of the DMV-PRO. For example, with a Mix setting of 0, no sound will come out of the unit because the dry part has been disabled and zero percent of the wet signal is now allowed to pass.

NOTE: If you are plugging directly into the DMV-PRO and just listening to your instrument through the DMV-PRO's outputs, do not set Dry Kill; use each preset's Mix parameter to balance your sounds.

**Global Mix** is a function similar to Dry Kill, though it doesn't necessarily remove all dry sound. Global Mix is a simple way to set each preset's Mix parameter to a certain value. For example, if Global Mix is set to 50%, all presets' Mix values will become 50% (half dry and half wet), regardless of individual Mix parameter settings. This function is useful when you quickly want to audition all presets with the same Mix level. The change isn't permanent; as soon as you turn off Global Mix, the presets will return to their originally stored Mix levels. You can change and resave a preset's Mix level with Global Mix active. You will hear Mix changes as you're making and saving them, but as soon as you switch to a different preset or back to the changed one, the Global Mix value will again override the setting that you just made. Of course, when you turn Global Mix off, the saved Mix value will be the one that you hear.

Here's a trick to quickly set several presets' Mix parameters to a new value: Set Global Mix to whatever value you desire, call up each of the presets you wish to change and individually save them (just press the Store button twice). You don't have to edit anything! When you turn Global Mix off, the newly-saved presets will have their Mix values set to whatever Global Mix was originally set to. All other presets will remain unchanged.

### Setting Dry Kill and Global Mix:

To adjust Dry Kill or Global Mix, press the MIDI/Util button. Turn the Preset Encoder until [Dry Kill:] appears on the top line of LCD (A). Turn Encoder (A) to switch the bottom line of LCD (A) between ON and OFF. If Dry Kill is on, the effect's dry path is disabled. If Dry Kill is off, dry sound is allowed to pass and each preset's Mix control governs the ratio of dry and wet signal. Also, if Dry Kill is off, LCD (B) displays the Global Mix setting. By turning Encoder (B), you can turn Global Mix OFF or set it to a percentage between 0 and 100.

Changing Dry Kill or Global Mix takes effect immediately and does not have to be saved. To exit MIDI/Util mode, press the MIDI/Util button.

NOTE: The Dry Kill state is retained when turning the DMV-PRO on and off. The Global Mix state, however, is not retained; the unit defaults to each preset's stored Mix level when turning power on (i.e., Global Mix OFF).

#### **MIDI** Dump

By performing a MIDI Dump, you can save the DMV-PRO's presets and MIDI Map to an external MIDIrecording device. You can even directly transfer the presets and the MIDI Map from one DMV-PRO to another one with a MIDI cable.

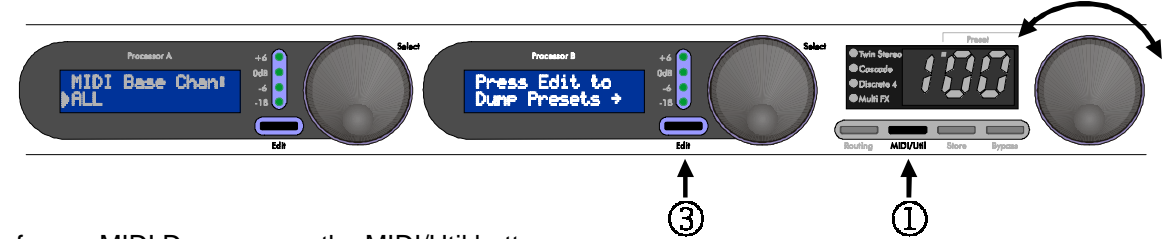

To perform a MIDI Dump, press the MIDI/Util button.

Turn the Preset Encoder until LCD (B) reads: [Press Edit to Dump Presets +]. When you press the Edit (B) button, the preset information will be sent and both LCDs will read: [...Transmitting MIDI Data]. It may take a few seconds for the operation to complete.

NOTE: Individual presets and the MIDI Map can be dumped or loaded separately if the operation is initiated by an external MIDI device such as a sequencer or an external controller. See page 51 for more information on the DMV-PRO's MIDI implementation.

## **DMV-PRO REAR PANEL CONNECTIONS**

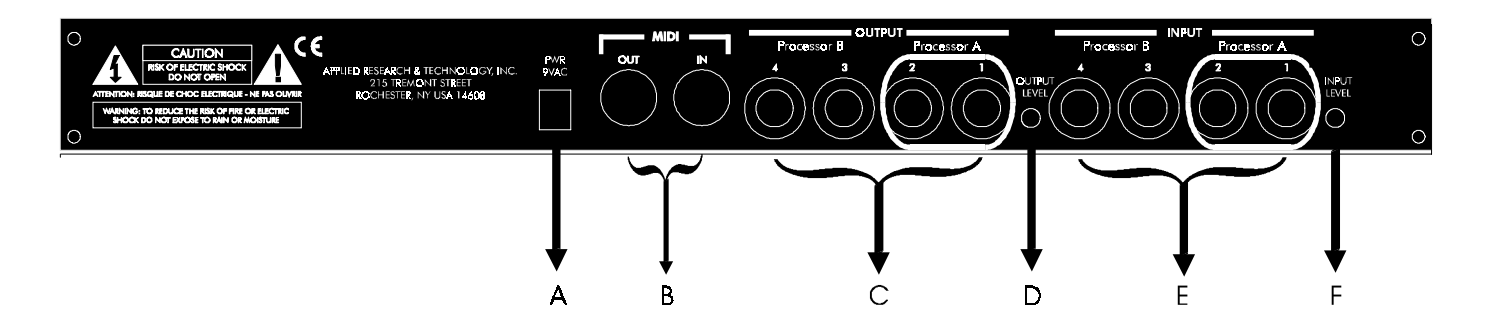

Despite the DMV-PRO's sophistication, it's easy to interface the unit with other equipment. All inputs and outputs are located on the rear panel. Standard ¼" inputs and outputs make patching simple.

Note: For best audio quality, always use high-quality cables.

The DMV-PRO is designed for line level or instrument operation. We don't recommend plugging microphones directly into the processor. Instead, either use a preamp, a mixer, or an amp's preamp section to first boost the mic's level, then use the effects loop output or reverb send. High signal level from a preamp or effects loop assures an optimum signal-to-noise ratio in the DMV-PRO, keeping hiss and distortion to a minimum.

## **POWER JACK INPUT**

An external AC adapter powers the DMV-PRO. Plug the adapter into this jack and then into a power outlet. <u>Only use the adapter that came with the DMV-PRO.</u> If the adapter ever becomes damaged, immediately discontinue use.

## B MIDI IN & MIDI OUT

The MIDI In jack enables you to "talk" to the DMV-PRO from an external source such as A R T's X-11 or X-15 Ultrafoot, an outboard sequencer, or a computer equipped with MIDI ports and associated software. Use this jack for receiving program change, continuous controller, note, and system exclusive messages.

Use the MIDI Out jack for performing a MIDI data dump. It connects to any external device capable of recording MIDI data and allows the DMV-PRO to off-load the contents of its memory. The MIDI Out jack does not act as a MIDI Thru, so the DMV-PRO should be placed at the end of your MIDI chain.

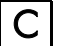

OUTPUTS #1-4

All four Outputs are single-ended (unbalanced) ¼" jacks with low impedance. A preset's routing determines the use of each Output jack. For example, Cascade and Multi FX Routings do not use Outputs #3 and #4. For more information on the different configurations of the DMV-PRO's inputs and outputs, see page 26 and the tutorial starting on page 14.

## OUTPUT LEVEL SWITCH

The Output Level switch is used for matching the DMV-PRO's output level to your system. Matched signal levels are important for controlling the amount of distortion present in the final signal. Too little signal results in a disproportionate amount of noise, while too much signal sounds distorted and gritty. The Output Level switch has two positions: in (instrument level) and out (line level). Be sure to check your other equipment's manual for hints on setting its appropriate input levels.

NOTE: The Output switch's setting is global, meaning that it always affects the DMV-PRO's output level, regardless of which preset is engaged.

## E INPUTS #1–4

All Inputs are single-ended (unbalanced) <sup>1</sup>/<sub>4</sub>' jacks with high impedance. As with the Output jacks, a preset's routing determines the use of each Input jack. For example, Cascade and Stereo Routings do not use Inputs #3 and #4. For more information on the different configurations of the DMV-PRO's inputs and outputs, see page 26 and the tutorial starting on page 14.

If any Input (except #1) does not have a plug inserted, it will automatically take its signal from the closest, lower-numbered, input jack that has a plug inserted. For example, if a ¼" plug is only inserted into Input #1, then Inputs #2, #3, and #4 will also use the signal from Input #1.

## F INPUT LEVEL SWITCH

The Input Level switch is similar to the Output Level switch, but is used for matching the level of the incoming signal to the DMV-PRO. The Input Level switch has two positions: in (instrument level) and out (line level). Be sure to check your other equipment's manual for hints on setting its appropriate output levels.

NOTE: Like the Output Level switch, the Input Level switch's setting is global, meaning that it always affects the DMV-PRO's input level, regardless of which preset is engaged.

# TUTORIAL

The best way to understand the DMV-PRO is just to jump in and edit some presets. It doesn't take long and you'll see how easy editing is due to the DMV-PRO's intuitive layout. This section consists of four tutorials: *Starting from Scratch and Changing Effects, Editing Effect Parameters, MIDI,* and *Advanced Applications*. After you finish the tutorials, check out the section entitled *The DMV-PRO's Adjustable Parameters,* on page 26, for a complete list of each effect's parameters and parameter ranges.

#### **INTRODUCTION:**

The DMV-PRO contains four DSP engines and four separate input and output channels. Typically, an engine processes one individual channel of audio. Two engines can be combined into stereo groups with separate audio channels and linked control parameters. Two stereo groups can be run in series to create multiple effects and there's even a special routing that runs two mono engines and one stereo group in series to create even longer multi-effect chains. By the way, each engine or engine group has its own EQ and delay section and many classes also contain a dynamics sensing section, so effect chains can actually be quite long. Engines #1 and #2 are always controlled by the DMV-PRO's Processor (A) section and Engines #3 and #4 are always controlled by Processor (B). Resource distribution between the inputs and outputs is automatically handled by our proprietary Dynamic Engine Allocation (DEA<sup>™</sup>) technology. DEA allows for the following creative signal-routing options:

#### **Twin Stereo**

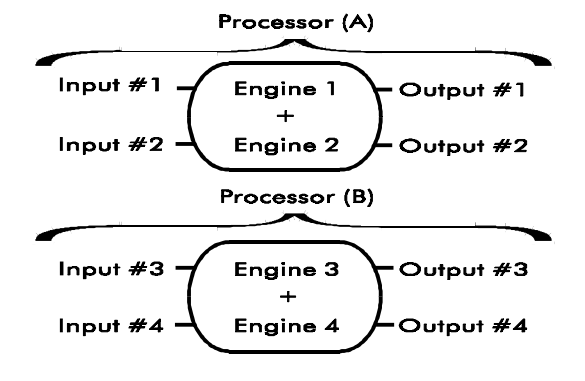

Twin Stereo routing contains two effect-processors with two linked engines each. The result is two truestereo effects. Each channel's audio remains independent, but the effect parameters of each group are linked to create stereo processing. The first effect (Inputs, Outputs, and Engines #1 and #2) is edited in Processor (A) and the second effect (Inputs, Outputs, and Engines #3 and #4) is edited in Processor (B).

#### Cascade

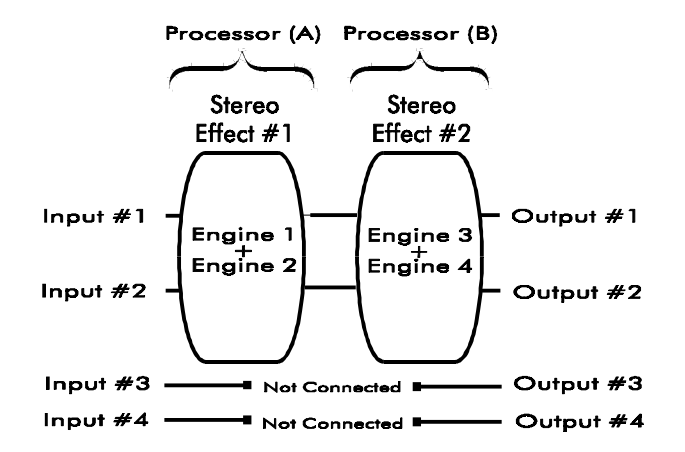

Cascade routing also has two effects with two linked engines, but the output of the first group is fed into the second. In this routing, you have two stacked, true-stereo effects. Only Inputs and Outputs #1 and #2 are used. The first effect (Engines #1 and #2) is edited in Processor (A), and the second effect (Engines #3 and #4) is edited in Processor (B).

#### Discrete 4 (mono)

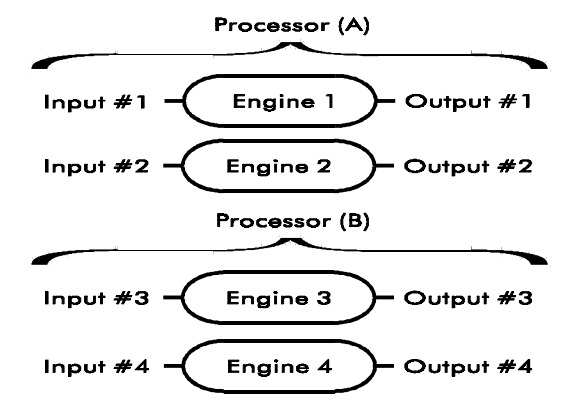

In Discrete 4 routing, each engine separately processes one channel of sound and is just like having four mono effects. Inputs and Outputs #1–4 correspond to Engines #1–4. Engines #1 and #2 are edited in Processor (A) and Engines #3 and #4 are edited in Processor (B).

#### Multi FX

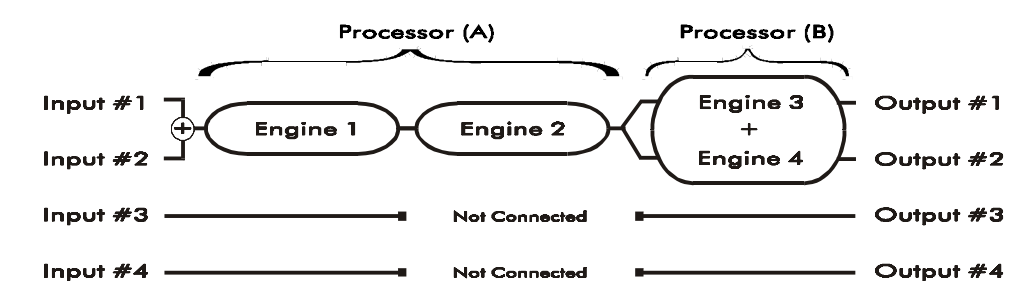

Multi FX routing combines the signal from Inputs #1 and #2 and runs it in series through Engines #1 and #2. The signal is then split and fed to both inputs of linked engines #3 and #4, which are running in true-stereo. The signal from Engine #3 is sent to Output #1 and the signal from Engine #4 is sent to Output #2. Inputs and Outputs #3 and #4 are not used. Processor (A) controls the two mono effects (Engines #1 and #2) and Processor (B) controls the true-stereo effect group (Engines #3 and #4).

NOTE: See page 26 for more information on the DMV-PRO's versatile routing configurations.

## **TUTORIAL 1: STARTING FROM SCRATCH AND CHANGING EFFECTS**

#### Edit the Routing:

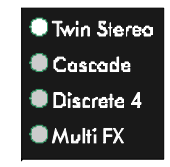

By editing any preset's routing, you are essentially building a new preset from scratch. When routings are changed, the DMV-PRO reconfigures its internal architecture and loads in default effects. The preset's former effects, class, and parameter values are all replaced.

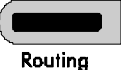

Repeatedly press the Routing button until the Twin Stereo Routing LED is lit. If Twin Stereo was already lit, press the Routing button a few times until it becomes lit again. Depending on the

mode that you were last in, the LCDs may initially warn you that a change of routing will erase the current effects.

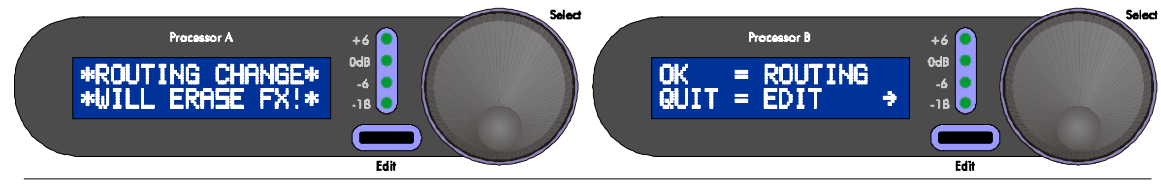

Disregard the notice; it's exactly what we want to do!

After Twin Stereo routing has been selected, notice that both Processor LCDs are displaying the Stereo Hall effect—this may be different from what was originally there. As mentioned, when you change routings the DMV-PRO loads in default effects. In the case of Twin Stereo routing, the default effects are both Stereo Hall. Don't worry, changing effects is easy; simply turn Encoder (A) to change Processor (A)'s effect or turn Encoder (B) to change Processor (B)'s effect. As you are scrolling through the effects, notice that all except for Stereo Hall are flashing. The flashing is a reminder that you are not viewing the preset's current effect, and consequently, you will not hear what you are seeing in the LCD. When you have found the effect that you want to hear, press the Encoder to select it and notice that it is no longer flashing. To try out more effects, again turn the Encoder and push it to select and hear them.

Effects in the DMV-PRO are always ordered this way: **Chamber, Room, Hall, Plate, Delay, Pitch, Chorus, Flanger, Phaser, Rotary, Tremolo,** and **Panner**. To access effects on the right side of the loaded (nonflashing) effect, turn the Encoder to the right. To access effects on the left side, turn to the left.

Processors (A) and (B) are completely independent and can be edited at the same time. Turn and push Encoder (B) to change Processor (B)'s effect. However, if you are only monitoring Outputs #1 and #2, you won't hear Processor (B)'s effect since its inputs and outputs correspond to Inputs and Outputs #3 and #4.

#### Mono Routings:

Multi FX and Discrete 4 routings have two separate mono effects on one or both of the processors. (See the beginning of this tutorial for more information on routings.) Setting two effects per processor is similar to setting one, like in True Stereo routing.

Repeatedly press the Routing button until the Discrete 4 Routing LED is lit. Observe both LCDs. Again, the DMV-PRO has loaded default effects for Discrete 4 routing, but notice that there are now two effects in each LCD.

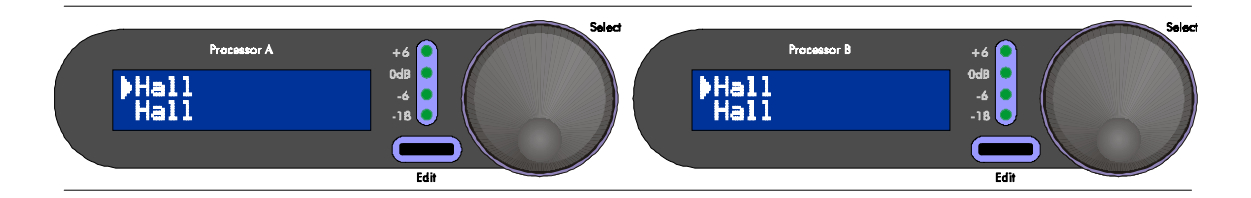

Look at LCD (A). The top line now corresponds to Effect #1 (at Input and Output #1) and the bottom line corresponds to Effect #2 (at Input and Output #2). Processor (B) is similar, with its top line representing Effect #3 and its bottom line representing Effect #4. Notice the "Selection Arrows" on the top-left of both lines. These arrows indicate that the top effect is the one that will change when the corresponding encoder is turned.

If you press the encoder while viewing a loaded (non-flashing) effect, the Selection Arrow will switch to point at the processor's other effect. Now when you turn Encoder (A), you will change the bottom effect.

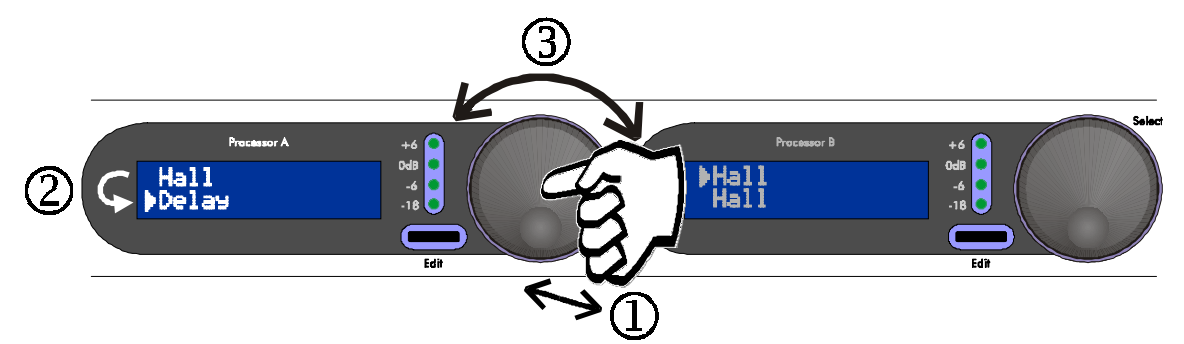

As usual, you can turn to the left and right to navigate through the bottom line's list of effects and press the encoder to load a new one. To switch back to adjusting the top line's effect, make sure you're loaded an effect and then press the encoder. Repeat this procedure to switch back and forth between effect lines.

NOTE: You may have noticed that Rotary and Panner weren't available as you were scrolling through effects. These stereo effects are not available in a mono (single-engine) routing.

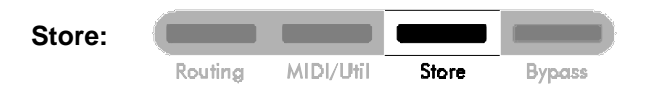

After you have changed some of the effects in your preset, you may wish to store your changes. First, press the Store button. The LCDs will display [Select Preset # to Overwrite,] and [then press STORE to confirm  $\rightarrow \rightarrow \rightarrow$ ], and the Preset / Value Display will flash the current preset number.

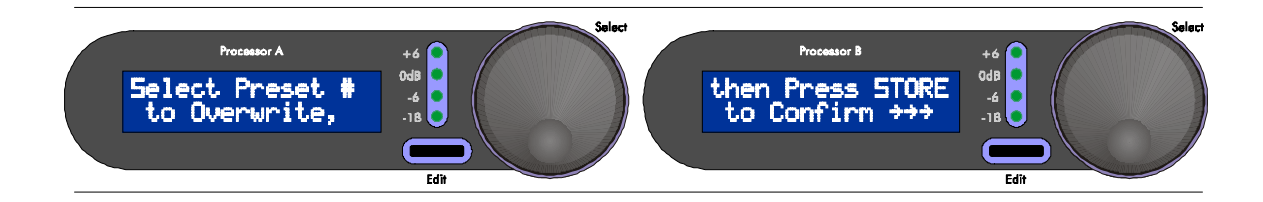

Follow the instructions: Use the Preset Encoder to select the preset number that you want to overwrite (you don't have to turn the encoder if you just want to overwrite the current preset). When you are ready, press the Store button to confirm the operation. If you press any button other than Store, or if Store isn't pressed within 10 seconds, the save command will be aborted. After a preset is stored, the DMV-PRO enters Preset mode.

NOTE: If you don't wish to save your edits, you will hear the changes you have made until the preset is changed. See the next tutorial for information on changing presets. Also, you can reload the originally stored preset—the one you started from—by pressing the Preset Encoder twice.

## **TUTORIAL 2: EDITING EFFECT PARAMETERS**

Editing an effect's parameters is simple. First, turn the Preset Encoder and find a Twin Stereo preset that you would like to modify. Notice all of the front-panel information that changes as you turn. On the right side, the Preset Display changes to display preset numbers. The LCDs and Routing LEDs change to reflect each preset's configuration and the meters react to the input level of each processor's active inputs. (For more information on the meters, see page 8.) You may have noticed that as you view other presets, the DMV-PRO's sound doesn't change. Also, notice that the Load LED (on the top of the Preset Display) has become lit.

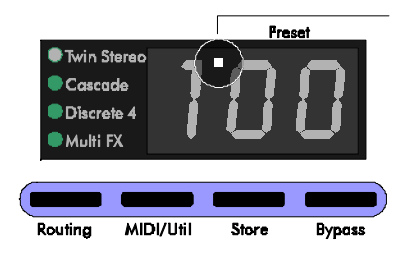

This light indicates that the preset you are looking at is not currently loaded and, therefore, will not match what you are hearing. Press the Preset Encoder to load (and hear) a new preset.

If you don't want to look for an existing Twin Stereo preset, you could just build one from scratch by pressing the Routing button a few times until Twin

Stereo is selected. The DMV-PRO will load in default effects, which can be changed by turning and pressing the corresponding Processor Encoders.

After a Twin Stereo preset has been loaded or created, press the Edit (A) button to edit Processor (A)'s effect parameters. Notice how the top line of LCD (A) shows a parameter with its corresponding value on the bottom line.

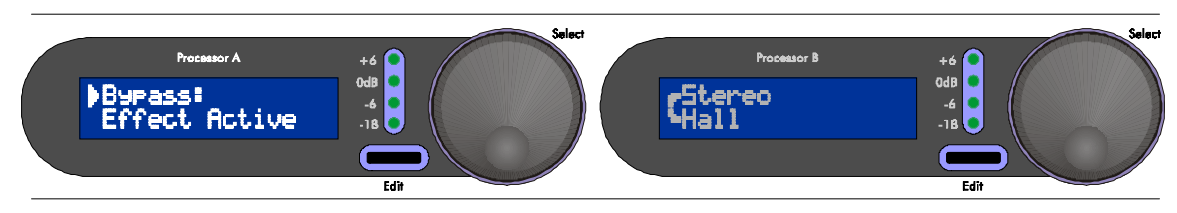

The Selection Arrow on the left of the "parameter" line indicates that turning Encoder (A) will scroll through the available parameters. If you press Encoder (A), the arrow will fall to the bottom line to indicate that turning the encoder will now edit the value of the displayed parameter.

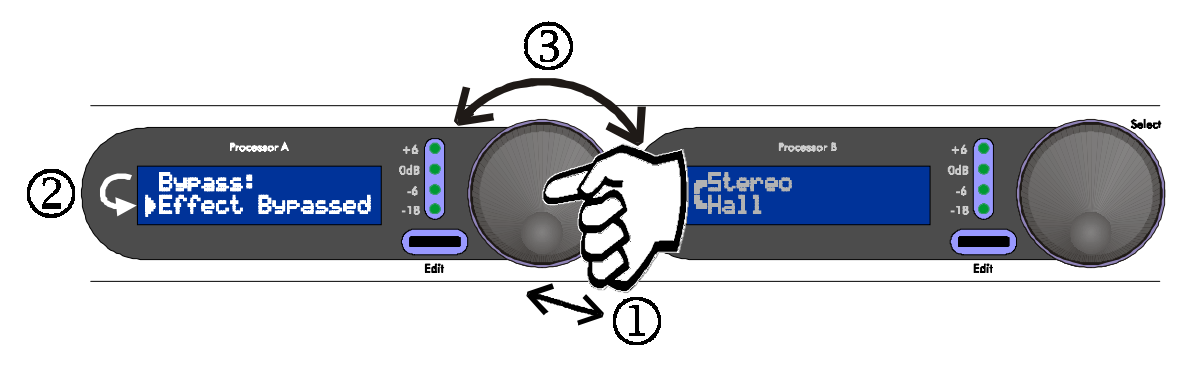

As you can see, the editing operation is simple: Turn the encoder to select a parameter, press and turn the encoder to change the parameter's value, press and turn to select another parameter, press and turn to change the new parameter's value, and so on. The number of available parameters is dependent on the current effect. (See page 26 for a complete listing of effects and their associated parameters.) When you are done, either press the Edit button again to exit from Edit Mode or store your edits by pressing the Store button, selecting a preset number to overwrite, and again pressing the Store button.

Editing presets that have two effects per processor (Discrete 4 and Multi FX routings) is also straightforward. Select a preset in one of these routings or create one from scratch by using the Routing button. Notice the Selection Arrow pointing to LCD (A)'s top effect. The arrow indicates which effect will be edited when you press the Edit button. If you want to edit the bottom effect, press Encoder (A) to move the Selection Arrow to the bottom effect and then press the Edit button.

After you have edited one of the effects, press the Edit button to exit Edit Mode. To edit the other effect, first press the encoder to move the effect's Selection Arrow to the other effect and then press the Edit button to edit the other effect's parameters. Repeat this process to switch back and forth between a processor's effects.

Processor (B)'s effects are edited in the same manner. Don't forget that Processors (A) and (B) are completely independent and can be edited at the same time!

### TUTORIAL 3: MIDI

The DMV-PRO has three types of programmable MIDI parameters: channel, program change, and continuous controller mappings.

#### **Channel Number:**

The MIDI channel number is the channel on which the DMV-PRO receives program change and SysEx messages and transmits SysEx messages. The DMV-PRO's MIDI channel is global to the whole unit and is set in MIDI/Util Mode (more on this later). The MIDI Channel is automatically saved when changed.

#### MIDI Map:

The MIDI Map is used to rearrange the order in which DMV-PRO presets are recalled by MIDI program change messages. Normally, a received MIDI program change value of 1 would recall DMV-PRO preset #1, a program change value of 2 would recall DMV-PRO preset #2, and so on. MIDI mappings allow you to change

this ordering. You could, for example, set a received program change value of 1 to recall DMV-PRO preset #40, a program change value of 2 to recall DMV-PRO preset #5, and a program change value of 3 to also recall DMV-PRO preset #5. Like MIDI Channel, the DMV-PRO's MIDI Map is set in MIDI/Util Mode and is automatically saved when changed.

#### Controllers 1–4:

The DMV-PRO's continuous controller mappings are extremely flexible and add a great deal of power to the unit. <u>Each effect</u> can have up to four MIDI controllers assigned to change parameter values. Discrete 4 routing, which has four separate effects, can have up to 16 MIDI controller mappings per preset! Controller mappings can, for example, make a synthesizer's modulation wheel change reverb time, a footswitch bypass an effect, or even allow keyboard notes to spin up the rotary effect. Changes to a preset's controller mappings are edited with the rest of an effect's parameters.

#### **Editing the Global MIDI Parameters:**

The DMV-PRO's MIDI Channel and MIDI Map are global parameters, meaning that they affect the whole unit, not just one preset. Global parameters are accessed by pressing the MIDI/Util button. Now the Preset Encoder is used to scroll both LCDs through their separate listing of global parameters. Each LCD shows a different parameter and its value. To change a parameter's value, turn the corresponding Processor Encoder.

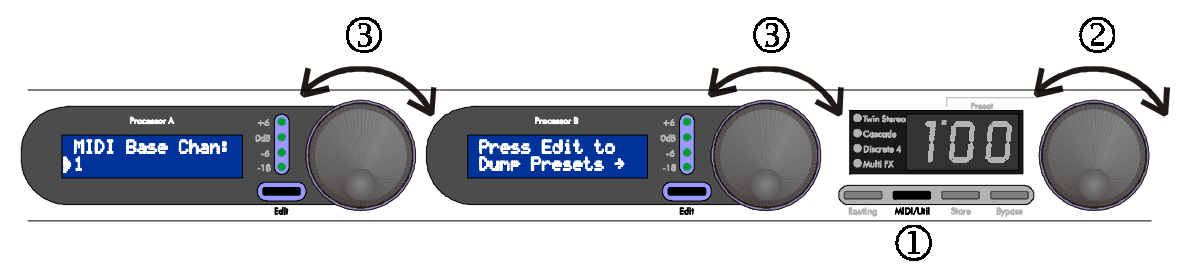

#### Setting the MIDI Channel:

Turn the Preset Encoder to the left until [MIDI Base Chant] is in LCD (A). The MIDI Channel can be set between 1 and 16, or to ALL, for Omni mode. Turn Encoder (A) to change values. If you select ALL, the DMV-PRO will receive program change and SysEx data on all 16 MIDI channels, but it will only send out SysEx messages on Channel 1. The MIDI Channel is automatically saved whenever it is changed, so when you are done, turn the Preset Encoder to view another MIDI/Util parameter or press the MIDI/Util button to exit this mode.

#### Setting the MIDI Map:

To change the DMV-PRO's MIDI map, turn the Preset Encoder until LCD (A) & (B) respectively read [Program Change#] and [DMU-PRO Preset#]:

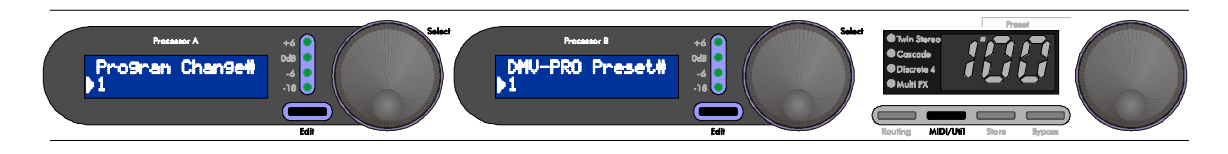

Next, turn Encoder (A) to select an incoming MIDI program change number that you wish to map. This control's range is from 1 to 128. Turn Encoder (B) to set the corresponding DMV-PRO preset number that will be recalled when the program change number in LCD (A) is received. The range of DMV-PRO preset numbers is from 1 to 100, or OFF to disable a program change number from recalling any DMV-PRO preset. Repeat this process to map other program changes.

While setting the MIDI Map, you can also conveniently set the incoming program change number (in LCD (A)) by sending an external MIDI program change message on the DMV-PRO's MIDI channel. The DMV-PRO will not internally change patches when this happens; it just sets LCD (A)'s program change number to the number that it receives.

#### An Effect's MIDI Parameters:

Each effect can have up to four controller assignments that modify any of its parameters. Consequently, presets in Twin Stereo and Cascade routings (with two separate effects) can have up to 8 MIDI controller assignments, Multi FX presets (with three effects in series) can have up to 12 controller assignments, and Discrete 4 presets (with four separate effects) can have up to 16 MIDI controller assignments. Each effect's four assignments (designated a, b, c, and d) are edited with the rest of its parameters.

Press the Edit button of the effect you wish to modify. In the case of Discrete 4 or Multi FX presets, make sure you have selected the correct one of the two effects (i.e., the Selection Arrow is pointing to the effect you want to edit). Turn the encoder to the right and scroll through the effect's parameters until the LCD reads [MIDI Controller]. Push the encoder and turn it to select one of the four controller assignments (a, b, c, or d). Each assignment has separate settings for the following parameters: CC Channel, MIDI CC Number, Parameter, Value Low Range, and Val. High Range. Press the encoder and turn to the right to view these parameters.

#### CC Channel:

This parameter sets the channel that the current controller assignment will receive MIDI commands over. The CC Channel's range is from 1 to 16.

#### **MIDI CC Number:**

This parameter sets the actual MIDI controller that will modify the current controller assignment's parameter. MIDI CC Number's options are OFF (don't receive any information), 1 through 119, Note On, Aftertouch, and Pitchbend. Also, any external MIDI action on this controller's MIDI channel will automatically set the MIDI CC Number. (See page 53 for a listing of standard MIDI controller numbers.)

#### Mode

When **Note On**, **Velocity**, or **Aftertouch** is selected as the MIDI CC Number, another parameter—**Mode** becomes available to help fine-tune the controller's operation. Mode sets the way a note on, velocity, or aftertouch message is interpreted; its two choices are Toggle or Continuous. If set to Continuous, the controller's value linearly corresponds to the key, velocity, or aftertouch value being played. For example, if MIDI CC Number was set to Note On and Mode was set to Continuous, then the controller's value would equal the key number played.

#### Key, Velocity, or AT Value

If Mode is set to Toggle, a second parameter becomes available to set the key, velocity, or aftertouch value that will toggle between the controller values 0 and 127. For example, if MIDI CC Number was set to Note On and Mode was set to Toggle, the next available parameter is Key. If this is set to C4, the value that the controller assignment receives will be 0 until a C4 is played. Once a C4 is played, the value goes to 127 until it is released and the value goes to 0 again.

#### Parameter:

This control sets the parameter that a received MIDI controller event will change; it can be set to any of the effect's parameters.

#### Value Low Range

This control sets the selected parameter's value when a MIDI value of 0 is received. The range of this control is dependent on the selected parameter's range.

#### Val. High Range

This control sets the selected parameter's value when a MIDI value of 127 is received and like Value Low Range, its range depends on the parameter's range. Any MIDI values between 0 and 127 will produce parameter values that are scaled between the Value Low Range and Val. High Range settings.

NOTE: The Value Low Range can exceed the Val. High Range, thus creating MIDI control that acts "upside down." That is, a low incoming value can have a greater effect than a high one.

After you have edited the parameters for one controller assignment, you may wish to edit one of the effect's other three. Make sure the encoder is selecting parameters (i.e., the Selection Arrow is on the top line) and turn it to the left until the LCD again reads [MIDI Controller]. Push the encoder and turn it to select one of the other controllers (a, b, c, or d) and similarly adjust their parameters.

Finally, save your MIDI edits by saving the preset: Press Store, select a preset number to overwrite, and press Store again to confirm the save. If you instead press any button other than Store, you will return to Preset mode and the MIDI edits will not be saved, though they will remain active until you change presets.

## **TUTORIAL 4: ADVANCED APPLICATIONS**

The Smart Encoder:

The Smart Encoder™ functions allow you to perform real-time tasks, such as tapping in new delay times or spinning up and down the rotary effect, by

pressing the Edit and Encoder buttons. Using the encoders this way is called "smart" because parameters can be automatically changed, instead of by having to manually scroll through a series of menus and values. The table below lists all of the Smart Encoder functions and the effect-classes they are available from. Assigning the functions is explained in the next section.

Delay

| FUNCTION:         | AVAILABILITY:                                                                 |
|-------------------|-------------------------------------------------------------------------------|
| Reverb Test       | All Reverb Classes                                                            |
| Tap Delay Time    | All Delay Classes Except Mic Placement                                        |
| Delay Hold        | All Delay Classes Except Mic Placement                                        |
| Rotary Spin HI/LO | All Rotary Classes except Auto Switch and Dynamic                             |
|                   | FUNCTION:<br>Reverb Test<br>Tap Delay Time<br>Delay Hold<br>Rotary Spin HI/LO |

#### Reverb

With reverb effects, the Smart Encoder can be used to trigger a *reverb test impulse*. A reverb impulse is a short, all-frequency burst for auditioning a reverb's sound. Use it to test the quality as well as decay time and front-end characteristics of your reverb programs. Pressing the Encoder on this option will trigger the sound.

#### Delay

With delay effects, the Smart Encoder can be used to tap in a new delay time or turn on the repeat hold function.

The *Tap Time* option allows you to tap in new delay times. Press the Encoder at the desired tempo. The number of times that you tap doesn't matter; the DMV-PRO takes the average tempo. As you are tapping, you will hear the new delay time and see its value in the Display. Repeat this process as often as necessary.

*Repeat Hold* infinitely loops the delayed sound. Play a phrase and then press the Encoder. The delayed sound will repeat, at the rate of the delay time, until you press the Encoder again. When Repeat Hold is activated, no other sound is allowed to go into the delay, so you can solo over the repeated phrase without cluttering it up. Repeat Hold is not available while editing.

#### Rotary

The *Rotary Spin High/Low* option allows the Encoder to toggle the rotary speed between a high and low spin rate (alternating with each Encoder press).

#### **Smart Encoder Programming:**

Smart Encoder operation is set with an effect's parameters. To program Processor (A)'s Smart Encoder, first select a preset with a Processor (A) effect and class that uses one of the Smart Encoder functions (see the table above). For this tutorial, choose a preset that has a reverb effect in Processor (A) and then press the Edit (A) button. If you're in a Discrete 4 or Multi FX routing, make sure the Selection Arrow on the left is pointing to the reverb effect before you press Edit. Now turn Processor (A)'s encoder to the right until [Smart Encoder A] appears in the LCD.

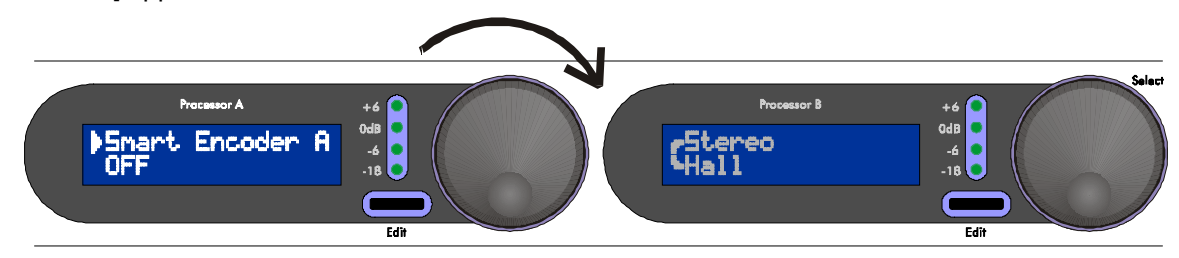

NOTE: When editing an effect that doesn't have a Smart Encoder function, this parameter is not available.

By default, OFF is the value on the bottom line. To change this setting, press the encoder and turn it. The available choices depend on the effect you are editing. For reverb effects, the only choice is [Reverb Test].

#### Using a Smart Encoder Function in Preset Mode:

After you have finished assigning processor (A)'s Smart Encoder function, return to Preset Mode by pressing the Edit (A) button. Now, when you press and hold the Edit (A) button and then press Encoder (A), you will trigger thus processor's Smart Encoder function. In the case of reverb, pressing the encoder will trigger a reverb impulse for testing the reverb's sound.

Encoder (B)'s Smart Encoder functions can be assigned to work with Processor (B)'s effects, just repeat the above steps for this processor. When you are done, don't forget to save your Smart Encoder settings by saving the preset.

NOTE: Smart Encoder functions can even be triggered from MIDI, in case you want to use their functionality but are not near the unit. Just select the Smart Encoder function as the MIDI Parameter in the MIDI section of a preset. See the previous tutorial (on page 19) for more information on a preset's MIDI parameters.

### Smart Encoder Functions while Editing Reverb, Delay, and Rotary Effects:

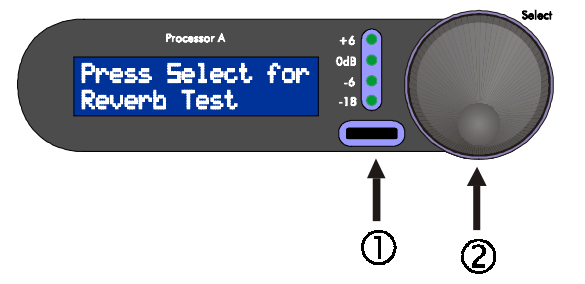

Smart Encoder functions are automatically set up to work while editing reverb, delay, and rotary effects. For *Reverb* effects, a reverb impulse can be triggered while adjusting any of the reverb's parameters; this helps you hear the reverb changes as you are making them. To trigger an impulse while editing, simply press and hold the Edit button of the corresponding processor and press the Encoder. As soon as the Encoder is pressed, the impulse will fire. Repeat as often as necessary.

While editing *delay* effects, you can use the Encoder to tap in a new delay time. To do so, press and hold the corresponding Edit button and press the Encoder at the desired tempo. The DMV-PRO keeps a running average of the time between all taps and you will hear the new delay time and see its value in the LCD. The Delay ±1ms and ±50ms parameters are automatically updated with the new delay time. Repeat this procedure as often as necessary.

The Smart Encoder can also change the rotary effect's spin rate while editing Wood Cabinet, Concert, Gated, or Stereo Split rotary classes. To change speeds (between High and Low), press and hold the Edit button and press the Encoder. The Rotor Speed parameter is automatically updated with the new setting.

## THE DMV-PRO's ADJUSTABLE PARAMETERS

## **DESCRIPTION OF ROUTINGS AND ENGINES**

The DMV-PRO contains four engines that can be routed in four different ways. Our proprietary Dynamic Engine Allocation (DEA<sup>™</sup>) technology ensures that all DSP horsepower is effortlessly configured for your routing choice. Repeatedly press the Routing button to scroll through the four routings: Twin Stereo, Cascade, Discrete 4, and Multi FX.

#### **Twin Stereo:**

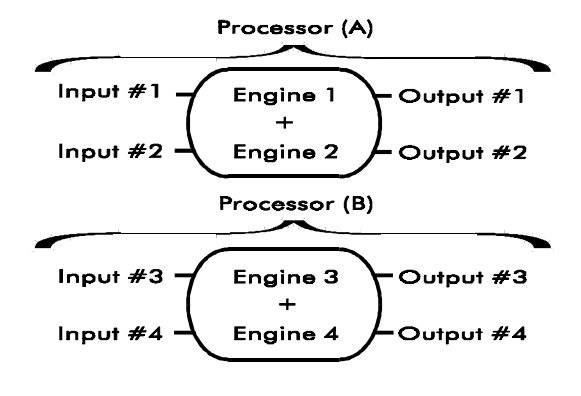

This routing turns the DMV-PRO into two true-stereo processors. Inputs #1 and #2 feed the first processor (consisting of grouped Engines #1 and #2) and exit at Outputs #1 and #2, and Inputs #3 and #4 feed the second processor (consisting of grouped Engines #3 and #4) and exit at Outputs #3 and #4. The left and right audio channels of each processor remain separate, but any modulated parameter, such the LFO Speed for a chorus, is linked for both channels. With reverbs,

however, the left and right channels are cross-coupled in time to realistically emulate an acoustic space—they are NOT reduced to mono. For a non-cross-coupled and completely independent stereo reverb (one that couldn't exist in the real world), choose Discrete 4 routing and put two identical reverb programs in Engine #1 and Engine #2.

#### Cascade:

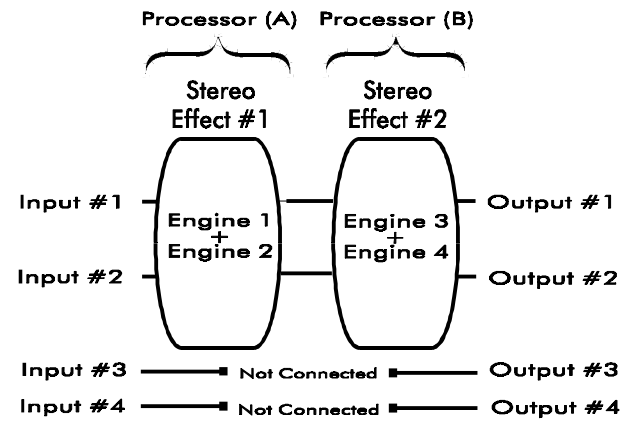

This routing feeds the output of one stereo processor (grouped Engines #1 and #2) into another (grouped Engines #3 and #4). It only uses Inputs and Outputs #1 and #2; Inputs and Outputs #3 and #4 are disabled. As with Twin Stereo, the left and right audio channels of each processor remain separate, but modulated parameters are linked.

#### Discrete 4:

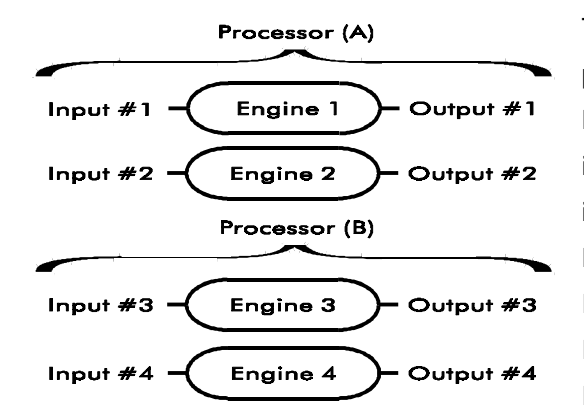

This routing configures the DMV-PRO as four mono signal processors. Each Input feeds its corresponding Output. However, if any Input (except #1) does not have a jack inserted, its input will be taken from the closest previous input that has a plug inserted. For example, if the unit is in Discrete 4 mode and ¼ inch plugs are only inserted into Inputs #1 and #3, both Engines #1 and #2 will be fed from Input #1's signal and Engines #3 and #4 will be fed from Input #3's signal. Similarly, if just Input #1 has a plug

inserted, Engines #1, #2, #3, and #4 will all be fed from the signal at Input #1. This scheme allows for some interesting processing options. For instance, if Engines #1 and #2 receive material only from Input #1 (just one input jack inserted), and you are in Discrete 4 routing, you can create "unlinked" stereo effects such as flangers and choruses with different sweep widths and rates in the left and right channels. You could even create digital delays and reverbs with similarly unrelated, though "stereo-ized," channels. Since Engines #3 and #4 are also being fed from the same Input (#1), you could use those engines for two more simultaneous effects. Remember that each engine still feeds its corresponding output jack, regardless of where its input is taken from.

#### Multi FX:

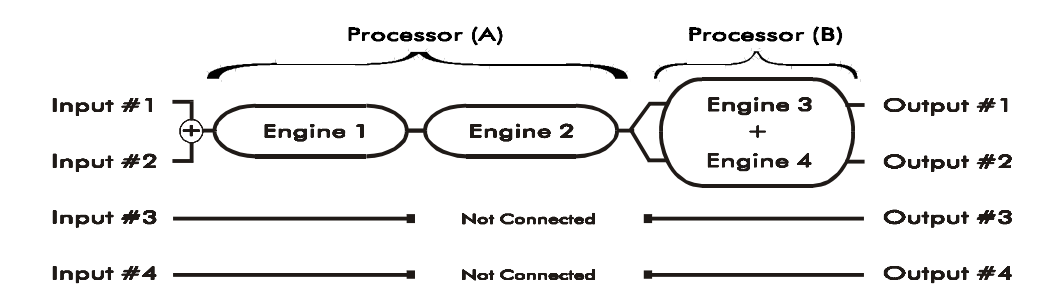

Multi FX routing uses the DMV-PRO's processors to create a three-engine multi-effect chain. Since most engines contain a separate effect, EQ, delay, and dynamics sensing section, the actual multi-effect lengths can be quite long. This routing gives you tons of power to creatively shape your sound.

The Multi FX routing combines the signal from Inputs #1 and #2 and runs it in series through Engines #1 and #2. The signal is then split and fed to both inputs of linked engines #3 and #4, which are running in true-stereo. The signal from Engine #3 is sent to Output #1 and the signal from Engine #4 is sent to Output #2. Inputs and Outputs #3 and #4 are not used. Processor (A) controls the two mono effects (Engines #1 and #2) and Processor (B) controls the true-stereo effect group (Engines #3 and #4).

## **DESCRIPTION OF CLASSES**

Each effect has six classes, which are effect variations. The class name generally denotes the application for which the class was optimized. For example, The *Vocal* class of reverbs is designed to enhance voice-type inputs. Descriptions of all effects and their classes begin on page 31. The following, though, are some class generalizations:

**Ducking** classes use ramped dynamics processing to create smooth "ducking" effects, such as faded, leveldependant delays, choruses, and flangers.

**Classic** classes emulate the sound of instruments playing through vintage effects. Bandwidth is controlled to give the effect a musical character. Some parameters are also linked and optimized to create the "classic" sound and control action.

**Concert** classes are particularly well suited for live and general studio situations. They have an extended bandwidth and wider/deeper sweeps. On reverbs, Concert classes have a fuller bottom end and a more "live" character.

**Gated** classes contain an auxiliary gate to turn the effect on and off. With reverbs, this class allows for forward/reverse gated reverb with no decay tail.

**Dynamic** classes modify certain parameters based on the DMV-PRO's input level. For example, a Dynamic Reverb varies the algorithm's decay time in response to the input signal level. On swept effects, this class produces triggered sweeps based on input level.

## **DESCRIPTION OF EFFECTS AND THEIR PARAMETERS**

#### **Common Parameters**

The following parameters are available in every effect and consist of (Effect) Bypass, Effect Class, Mix, Low EQ, High EQ, and the effect's MIDI parameters:

#### Bypass:

This parameter allows you to bypass the effect you are editing; its choices are Effect Bypassed or Effect Active. Each effect can be bypassed separately and complete presets can be stored and recalled with one or more bypassed effects.

Effect Bypass is different from Global Bypass (which is invoked by pressing the front-panel Bypass button) in that when you enable Global Bypass you are temporarily bypassing all effects of the whole unit, even as you change presets. The Global Bypass setting is temporary—it cannot be stored. Press the Bypass button to enable or disable Global Bypass.

#### Effect Class:

Classes are effect variations and are named after the applications they are optimized for. Each effect has six classes and their names, sounds, and adjustable parameters vary based on the effect. (See page 31 for a description of all effects and their classes.)

#### Mix

This parameter sets the ratio of unprocessed (dry) sound to processed (wet) sound, with a range from 0% to 100% (0 = all dry, 100 = all wet). Enabling Effect Bypass is equivalent to turning the Mix control to 0. If Dry Kill is active, Mix sets the total output level of the DMV-PRO. (For information on Dry Kill, see page 10.) For example, if Dry Kill is active and Mix is set to 0, no sound will come from the unit. Conversely, if Dry Kill is active and Mix is set to 100, the highest effect output level is achieved.

#### Low EQ

An effect's low equalization control is inline with the processed (wet) signal. It has a maximum bass boost/cut amount of ±15 dB (in 1-dB steps) and is musically balanced with variable frequency points and a constant slope. The boost characteristics of this curve favorably compensate for typical bass losses within audio systems.

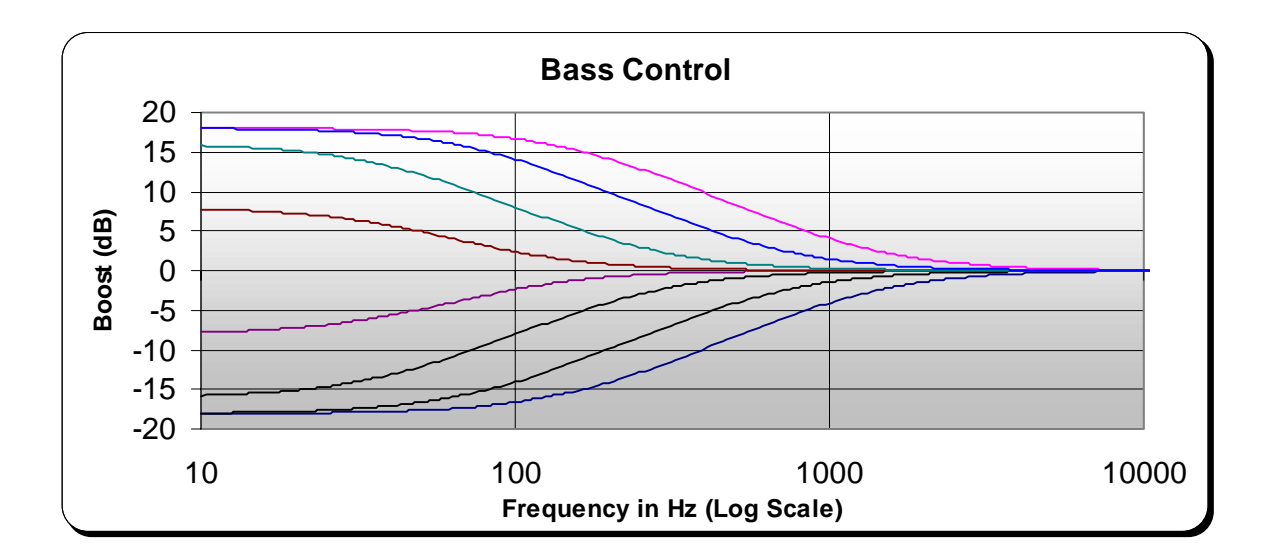

#### High EQ

Like the Low EQ, an effect's high equalization control is also inline with the processed (wet) signal. It has a variable slope with a maximum treble boost/cut amount of  $\pm 15$  dB (in 1-dB steps).

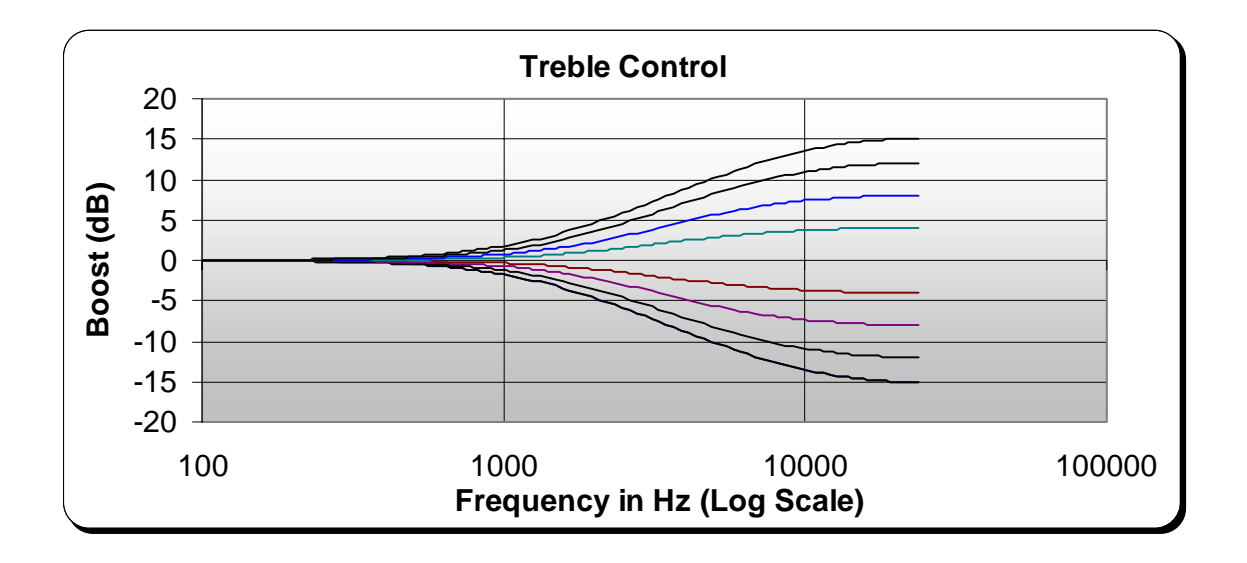

#### **MIDI Parameters**

Effects can have up to four controller assignments (designated a, b, c, and d) that can modify any of its parameters in real-time. Each of the four assignments has separate settings for the following parameters: CC Channel, MIDI CC Number, Parameter, Value Low Range, and Val. High Range. See the tutorial on page 21 for information on setting the controller assignments.

#### Effect Enabled

This control is available in effect-classes that have a dynamics sensing section. It sets the audio input level that allows an effect to be heard and can work with signals either above or below a range of +5 to -24 dB (+5 dB = full scale). For example, when this control is set to "Above -10," the effect will only be heard when the signal's input level is above -10 dB. If set to "Below -10," then the effect will only be heard when the signal's input level is below -10 dB. A value of "Always" is also available to engage the effect regardless of the input dynamics.

## **CHAMBER REVERB**

The Chamber Reverb simulates a reflective enclosure (perhaps made of wood or concrete) with a sound source at one end and a microphone near the other. By varying the Size parameter from small to large, you can simulate spaces as small as a shower stall and as large as an elevator shaft. This reverb is more reflective and has a more defined echo characteristic than Halls or Rooms.

## **ROOM REVERB**

The Rooms in the DMV-PRO approximate the impulse responses of different types of "real" rooms. At large Size settings, this algorithm simulates a large room such as a ballroom or a nightclub. At mid to small Size and Decay settings, tighter spaces are realistically simulated, making it particularly useful for voiceovers. By simply varying one or two parameters, you can quickly dial in just about any post-production, film, or overdub treatment.

## HALL REVERB

The DMV-PRO's Hall algorithms emulate actual concert halls. They are clean, open, and sit well in a mix. Echo density starts out low and builds over time to a lush, balanced decay. This algorithm is excellent on mixed or orchestral material and with long Decay settings. The Hall's imaging is big, realistic, and allows for adding ambience without cluttering the sound.

## **PLATE REVERB**

The Plate algorithm simulates a mechanical plate reverberator. Before the advent of digital reverbs, large metal plates were suspended in frames to emulate reverberation. A plate reverb's tone is distinctive; it's dense and smooth, with lots of highs and lows. These algorithms have a quick density build, which makes them the ideal choice for percussive material. The thick density of plate reverbs allows them to be used at higher Size settings for those "really huge space" sounds, without any clatter. They shouldn't normally be used at low Size settings unless Decay is set very short or unless you want an unnaturally dense, metallic type of special effect.

## **REVERB CLASSES:**

Vocal

The Vocal Reverb class can be used to sweeten and enhance the intelligibility or breathy qualities of a sound, particularly a vocal track. Bandwidth on longer decays is tailored to keep voices balanced in the tail. An auxiliary gate is available to dynamically process the sound.

#### Instrument

The Instrument Reverb is tailored for most solo instruments to maintain their tonal quality. High frequency decays are not limited and low frequencies are controlled to prevent muddiness. An auxiliary gate is available to dynamically process the sound.

#### Concert

The Concert Reverb has a neutral high frequency response with a low frequency decay emphasis. It should be used on sounds or mixes to simulate the "liveness" of a real acoustic location. An auxiliary gate is available to dynamically process the sound.

#### Gated

The Gated Reverb class simulates a gated reverb impulse without actually using a noise gate; the effect is produced within the algorithm. Therefore, both loud and soft sounds will benefit from the effect. This class provides spaciousness without the clutter of a reverb decay tail.

#### Ambient

Ambient Reverb is used to capture the early-reflections that are part of reverberated sound. It is excellent for creating close spaces, matching a dialogue to a room, and adding a sense of distance to close miking. Though you can increase decay, the bandwidth is controlled to always unmask the early-reflections.

#### Dynamic

Dynamic Reverb uses input level to switch the Decay time from a minimum setting to a preset length. By dynamically changing the Decay time you can get both an uncluttered sound and a lush, long reverberation that is controlled by input level. This class has a flat bandwidth and can be adjusted over a wide range.

|      | Vocal                 | Instrument            | Concert               | Gated                 | Ambient               | Dynamic               |
|------|-----------------------|-----------------------|-----------------------|-----------------------|-----------------------|-----------------------|
|      | Predelay              | Predelay              | Predelay              | Predelay              | Predelay              | Predelay              |
|      | Size                  | Size                  | Size                  | Length                | Size                  | Size                  |
|      | Decay                 | Decay                 | Decay                 | Envelope              | Decay                 | Decay                 |
| Reve | Depth                 | Depth                 | Depth                 | Diffusion<br>/Density | Depth                 | Depth                 |
|      | Diffusion<br>/Density | Diffusion<br>/Density | Diffusion<br>/Density | Shape                 | Diffusion<br>/Density | Diffusion<br>/Density |
|      | Shape                 | Shape                 | Shape                 | Motion                | Shape                 | Shape                 |
|      | Motion                | Motion                | Motion                |                       | Motion                | Motion                |
|      | Effect Enabled        | Effect Enabled        | Effect Enabled        |                       |                       | Decay Enabled         |
|      | Hold/Release          | Hold/Release          | Hold/Release          |                       |                       | Hold/Release          |
|      |                       |                       |                       |                       |                       |                       |

### **REVERB PARAMETERS:**

**Decay:** Sets the reverberation decay time from .3 to 28 seconds. Reverberation time is usually qualified as the time it takes the reverberated sound to drop 60 dB in level. Depending on the chosen class, the sound's bass and treble components may have different decay rates. Typical Decay values range from approximately 1 to 3 seconds. Shorter decays allow for "vocal ambience" treatments. Longer decays

(greater than 3 seconds) are usually used for "bigger than life" special effects. Both the Decay and Size parameters should be used together to set the overall impression of the simulated space.

#### **Decay Enabled:**

In the **Dynamic** Class, this control sets the input level range that switches the Decay amount from the preset value to 0. Signals that fall within this control's setting (for example, above -10 dB) have the programmed decay time, otherwise, the decay time is 0.

**Depth:** Sets the listener's position within the reverberant space. This parameter also varies the ratio of earlyreflections to later reverb. The Depth control's range has 33 positions, from Front to Rear. Low numbers correspond to placing the microphone close to the sound source and create a sharp attack. Higher numbers emulate a mic placed further back in the hall, with a slower, swelling attack. When used with percussive material on the Plate reverb (at reasonable Decay and Size settings), this control adjusts the attack of the plate and how well it sits in the mix.

Like Size, this parameter gives you considerable control over the reverb's sound. Normally you should set Size, Decay, and Diffusion first, and then adjust Depth.

#### Diffusion (Density for the Plate Effect):

Controls the reverb's initial echo density and the rate at which echo density builds over time. The range of Diffusion is from 0 to 10, with 8 working well for most material. A low setting has little initial density and a slow density build. Low settings improve clarity and openness on vocals and piano tracks. At a setting of 10, the reverb starts with a relatively dense sound that almost immediately builds to maximum density. Higher settings are usually the best choice with percussive material.

#### Effect Enabled:

In **Vocal**, **Instrument**, and **Concert** classes, this control sets the audio input level that controls the gating action of the effect. Signals that fall within this control's setting (for example, above –10 dB) are heard and ones that are not are muted.

#### Envelope:

Sets the overall envelope of the gated reverb in 33 positions, from forward to reverse. For an even stronger reverse reverb effect, set Envelope to a high setting.

#### Hold/Release:

On **Vocal**, **Instrument**, and **Concert** classes, the reverb can be gated in or out depending on a preset audio input level. Hold/Release sets how fast this "gating" occurs. The Hold range is from 5 ms to 2 seconds and the Release range is from 10 ms to 2 seconds.

In the **Dynamic** class, Hold/Release sets the time that it takes the reverb to go from a minimum decay to the preset decay time, depending on the audio level. The range of the Dynamic class' Hold/Release control is the same as above.

- **Length:** Sets the length of the gated reverb, from 50 to 500 milliseconds.
- **Motion:** Sets the movement of the reverberation tail. This control is used to help make long decay times sound more natural. When turned on, this control's range is from 1 to 9 and is normally set at 1, producing a very subtle effect. A setting of OFF turns this control off. You can increase Motion if long Decay times sound periodic. However, at high settings, a perceived 'wobbling' in the reverb tail may be noticed on some instruments. Use care in applying this parameter.
- Predelay: Sets the amount of delay that occurs before the reverberator. It can be adjusted from 0 to 255 milliseconds in 1-millisecond steps. Predelay is primarily used to maintain intelligibility by moving the start time of the reverberant sound in relation to the dry signal. Typical predelay values are from 0 to 35 milliseconds. Increasing this parameter adds apparent depth to the image, up to the point where it becomes an obvious slap delay/reverb effect at 255 milliseconds.
- Shape: Controls extra early-reflection delays that are used to modify the reverb envelope's contour. This parameter has 32 positions that range from short delay times with a forward envelope, to long delay times with a reverse envelope. Use low Shape settings to modify the initial attack envelope. With settings from 7 to 23, the attack envelope stays constant, but spreads out in time. Settings above 23 create longer delays and a reverse slap.

Use this control to further shape the front-end of your hall or to create distant echo effects. Normally you should set Predelay, Size, Diffusion, Decay, and Depth before you adjust Shape since its added delays are not part of the main reverberator and should only be used for auxiliary reflections and special effects.

Size: Sets the overall size of the reverberant space, from 15 to 150 feet. This single control affects multiple components of the algorithm and should be adjusted **first** when building a totally new reverb sound. It also has a greater effect on the perceived acoustic space than any other parameter.

Large Size settings create bigger spaces, longer delays between reflections, lower running echo density, and lower tonal coloration. Small Size settings simulate tighter spaces that are smooth with a high echo density. **Small Sizes should only be used in conjunction with short decay time settings or they may sound tonal or metallic.** When building a new sound, a value of 75 is a good starting point.

# DIGITAL DELAY

These algorithms delay a signal in time. The maximum delay length, per channel, is 1.25 seconds. Up to twelve delay taps are available and can be equally and unequally spaced within the span of the delay length. Some delay classes have dynamics sensing, which can use input level to switch the effect in and out or change the Regeneration value. The Ambient class creates a special miked-speaker simulation.

## **DELAY CLASSES:**

#### Ducking

The Ducking Delay is the traditional digital delay effect with the addition of dynamics sensing, which can be used to fade the effect in and out when the *Effect Enabled* (threshold) setting is crossed. The Attack/Release control sets the effect's fade time.

#### Classic

This class recreates the sound of the "classic" digital delay. Regeneration bandwidth is controlled to produce the characteristic sound and to emphasize the most recent material.

#### Concert

The Concert Delay is full-featured with extended regeneration bandwidth.

#### Gated

The Gated Delay is the traditional digital delay effect with the addition of dynamics sensing, which can be used to duck the effect in and out depending on the *Effect Enabled* parameter's setting.

#### **Mic Placement**

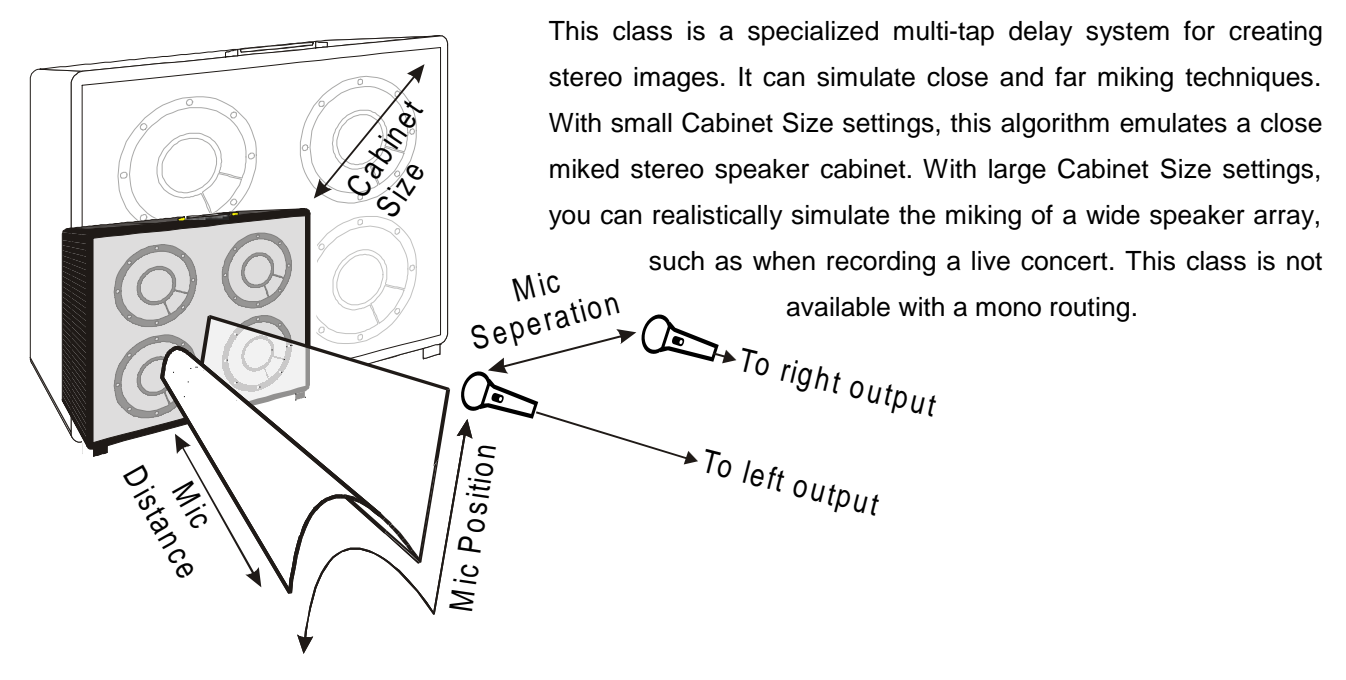

#### Dynamic

The Dynamic Delay uses input level to switch the Regeneration amount between its preset value and 0.

| DUCKING        | CLASSIC        | CONCERT        | GATED          | MIC PLACEMENT  | DYNAMIC        |
|----------------|----------------|----------------|----------------|----------------|----------------|
|                | 5              | 5              | <b>.</b>       |                | <b>.</b>       |
| Delay ±1ms     | Delay ±1ms     | Delay ±1ms     | Delay ±1ms     | Mic Distance   | Delay ±1ms     |
| Delay ±50ms    | Delay ±50ms    | Delay ±50ms    | Delay ±50ms    | Cabinet Size   | Delay ±50ms    |
| Regeneration   | Regeneration   | Regeneration   | Regeneration   | Mic Separation | Regeneration   |
| Number of Taps | Number of Taps | Number of Taps | Number of Taps | Mic Position   | Number of Taps |
| Shape of Taps  | Shape of Taps  | Shape of Taps  | Shape of Taps  |                | Shape of Taps  |
| Effect Enabled |                |                | Effect Enabled |                | Regen Enabled  |
| Attack/Release |                |                |                |                | Attack/Release |
|                |                |                |                |                |                |

### **DELAY PARAMETERS:**

#### Attack/Release:

In the **Ducking** class, this control sets the fade time of the effect after it has been dynamically triggered. In the **Dynamic** class, it sets the time taken for the Regen parameter to switch between the preset amount and a value of 0, depending on audio level. The Attack range is 1 ms to 11.8 seconds and the Release range is from 50 ms to 1.18 seconds.

#### Cabinet Size:

This parameter sets the size of the simulated speaker cabinet. The adjustable dimensions are from 2 X 2 feet to 52 X 14.5 ft.

#### Delay ±1ms:

Changes the delay time in 1-millisecond steps. The total amount of delay, per effect, is 1.25 seconds.

#### Delay ±50ms:

Changes the delay time in 50 millisecond steps.

#### **Effect Enabled:**

In **Ducking** and **Gated** classes, this control sets the audio input level that controls the gating action of the effect. Signals that fall within this control's setting (for example, above –10 dB) are heard and ones that are not are muted.

#### Mic Distance:

This parameter sets the distance of the "microphones" to the simulated speaker cabinet. This control is set in feet and its range is based on the Cabinet Size setting.

#### **Mic Position**

In the Mic Placement class, this parameter sets the horizontal and vertical positioning of the "microphones" in front of the simulated speaker cabinet. This control is set in feet and its range is based on the Cabinet Size setting. Arrow characters ( $\uparrow \& \rightarrow$ ) are used to designate the vertical ( $\uparrow$ ) and horizontal ( $\rightarrow$ ) positioning,

starting from the bottom-left speaker. An 'S' at the end of the line indicates that both mics pick up sound from both speakers as with normal <u>S</u>tereo miking. An 'M' at the end of the line indicates that both mics are acting in <u>M</u>ono and are sonically isolated from the opposite speaker. In other words, the left microphone only picks up sound from the left speaker and the right microphone only picks up sound from the left speaker and the right microphone only picks up sound from the right.

#### Mic Separation:

Sets the separation between the two microphones, from 0 to 2.2 feet.

#### Number of Taps:

Sets the number of delay taps taken over the course of the delay length. Up to 12 taps are available in the amplitude and time pattern set by the Shape of Taps control.

#### Regen Enabled:

In the **Dynamic** Class, this control sets the input level range that switches the Regeneration amount from the preset value to 0. Signals that fall within this control's setting (for example, above –10 dB) have the programmed Regeneration amount, otherwise, Regeneration is set to 0.

#### **Regeneration:**

Sets the amount of delay feedback, from -99% to +100%. Negative numbers correspond to inverted feedback.

#### Shape of Taps:

This parameter sets the spacing, or shape, of the delay taps in both mono and stereo (L/R) patterns. Stereo taps are designated with an (L/R) in the LCD and are not available with mono routings.

## **PITCH TRANSPOSER**

The Pitch Transposer (PT) algorithm can change the base-pitch of a sound. Each PT class contains an auxiliary digital delay that feeds back into the pitch-shift to create falling or rising pitch effects. Some classes also have dynamics sensing, which can use input level to switch the effect in and out or trigger the *Whammit!* effect (see below).

## **PITCH CLASSES:**

#### **Micro 2 Voice**

Micro 2 Voice is the ultimate double tracking algorithm. This class' range of transposition is restricted to  $\pm 1.27$  half steps, but its transport delay is **extremely** short, which is perfect for creating doubling or thickening effects. By taking advantage of the short transport delay and setting a small amount of pitch shift with regeneration, you can also create "barber pole" flanging effects. This class contains two pitch transposers; each of which is sent to a separate output. Of course, when used in a mono routing (Discrete 4 or Multi FX), there is just one PT available.

#### Classic

This class is optimized for guitar use and emulates the sound of the "classic" pitch transposer. Bandwidth is controlled to help produce the characteristic sound.

#### Concert

The Concert PT is full-featured with extended bandwidth.

#### Gated

The Gated PT contains dynamics sensing that can fade the transposed sound in and out depending on the *Effect Enabled* parameter's setting. The Fade Time parameter sets the envelope release time.

#### Full 2 Voice

This class contains two pitch transposers. Each transposed channel is sent to a separate output. When used in a mono routing, this class produces a brighter, one-channel version of the Concert PT.

#### Whammit!

This class will smoothly glide up or down to the desired transposition amount when the *Effect Enabled* parameter's level is crossed. Fade Time sets the glide rate.

|               | Micro 2 Voice | Classic      | Concert      | Gated          | Full 2 voice | Whammit!       |
|---------------|---------------|--------------|--------------|----------------|--------------|----------------|
|               |               |              |              |                |              |                |
|               | Delay ±1ms    | Delay ±1ms   | Delay ±1ms   | Delay ±1ms     | Delay ±1ms   | Delay ±1ms     |
|               | Delay ±50ms   | Delay ±50ms  | Delay ±50ms  | Delay ±50ms    | Delay ±50ms  | Delay ±50ms    |
| $\mathbf{O}$  | Pitch 1       | Pitch        | Pitch        | Pitch          | Pitch 1      | Pitch          |
| $\rightarrow$ | Pitch 2       | Regeneration | Regeneration | Regeneration   | Pitch 2      | Regeneration   |
|               | Regeneration  | Buffer Size  | Buffer Size  | Buffer Size    | Regeneration | Buffer Size    |
|               | Buffer Size   |              |              | Effect Enabled | Buffer Size  | Effect Enabled |
|               |               |              |              | Fade Time      |              | Fade Time      |
|               |               |              |              |                |              |                |

## **PITCH PARAMETERS:**

#### **Buffer Size:**

This control sets the loop length and splicing characteristics of the PT. Two of the four settings, Smooth-Long and Smooth-Short, are optimized for the smoothest sound, but need a fixed amount of transport delay. The other two settings, Smart-Long and Smart-Short, utilize a looping technique that varies the amount of transport delay based on the Pitch setting. Short transport delays work best on percussive material, but may sound rough at large Pitch settings or with sustained material. Use your ears to determine which Buffer Size setting is the best for the current application.

#### Delay ±1ms:

Changes the predelay time in 1-millisecond steps. The total amount of predelay is 1 second (1000 ms.)

#### Delay ±50ms:

Changes the predelay time in 50 millisecond steps.

#### Effect Enabled:

In the **Gated** class, this control sets the audio input level that controls the gating action of the effect. Signals that fall within this control's setting (for example, above –10 dB) are heard and ones that are not are muted.

**Whammit!** class uses the DMV-PRO's dynamics sensing to trigger a pitch-glide effect. When a signal falls within this control's setting, it will glide to the programmed transposition amount (at the length of time set with the Fade Time control). The signal remains transposed until its level is no longer within this control's range.

#### Fade Time:

With the **Gated** class, this control sets the fade time of the effect after it has been dynamically triggered. In the **Whammit!** class, Decay sets the amount of time it takes the effect to glide to and from its target pitch after being dynamically triggered. This control follows a linear curve and its range is from 0 (short) to 31 (long).

#### Pitch, Pitch 1, and Pitch 2:

Sets the amount of pitch transposition with a range between 12.7 half steps up or down (±1.27 half steps in **Micro 2 Voice** class). This range has an extra setting of -24 half steps to produce two-octave bass-doubling effects. In **Micro 2 Voice** class, the extra setting goes to -2.4. Pitch 2 is not available in mono routings.

#### **Regeneration:**

Sets the amount of delay feedback, from 0 to 99%.

## **MODULATED EFFECTS**

Chorus, flanger, phaser, tremolo, and panner are modulated effects. They use a Low Frequency Oscillator (LFO) to sweep certain aspects of the effect's sound. LFO Speed determines the movement (sweep) rate and the LFO Shape determines the sweep pattern. Some of the classes have dynamics sensing, which can use input level to switch the effect in and out or trigger the LFO.

## **CHORUS**

Chorus is an effect that mixes a signal with slightly detuned copies to produce a rich, moving texture. The chorus effect is strongest when Mix is set to 50.

## **FLANGER**

The Flanger sweeps harmonically spaced filter notches through a signal's spectrum. The flanger effect is strongest when Mix is set to 50.

## PHASER

The Phaser effect sweeps non-harmonically spaced notches through a signal's spectrum. The phaser effect is strongest when Mix is set to 50.

## TREMOLO

Tremolo is a volume effect that fades a signal's level in and out.

## PANNER

The Panner is a stereo effect that alternately raises and lowers the volume of the left and right channels. Since this is a stereo effect, it is not available in a mono routing.

## MODULATED EFFECT CLASSES:

#### Ducking

The Ducking class recreates traditional late-70's effects with the addition of dynamics sensing, which can be used to fade an effect in and out when the *Effect Enabled* parameter' setting is crossed. The Attack/Release parameter controls the effect's fade times.

#### Classic, Jazz Chorus, MXR "Grey," and MXR "Phase 90,"

These classes recreate the sound of the "classic" effects. The LFO parameters and sometimes Bandwidth are controlled to produce the characteristic sound and control action. For example, as LFO Speed is increased, Width is automatically adjusted within a musical range. The MXR "Phase 90" is a 2-notch Phaser.

#### Concert and MXR "Phase 100"

These classes create high-end, studio effects. They are the full-blown effects with extended bandwidth and less linking between LFO Width and Speed. The MXR "Phase 100" is a 5-notch Phaser.

#### Gated

The Gated class adds dynamics sensing to the effects, which can be used to duck them in and out depending on the *Effect Enabled* setting. The Gated Phaser is a 2-notch Phaser.

#### "Boston" Effects

The "Boston" classes create "spatial" effects that can process the *difference* information in a stereo mix. Difference information is the part of a mix that does not occur equally in both of the stereo channels, often such as guitars, backing vocals, and reverb tails. Instruments like lead vocals, bass, and some drums are often mixed to the center, creating the *common* information (common between the left and right channels). These algorithms process either the difference information or the full mix (consisting of both difference and common information), depending on the **Difference Factor** setting (see below). Try Factory Preset numbers 48, 58, 68, 84, and 89 with your favorite CDs and then on your own stereo tracks or mixes. Due to their stereo nature, these classes are not available in Discrete 4 routing.

#### Dynamic

The Dynamic effects can trigger the LFO through one cycle of its sweep when the input signal crosses above the level setting of the *Effect Enabled* parameter.

|            | MXR DUCKING    | JAZZ CHORUS | CONCERT     | GATED          | <b>"BOSTON" CHORUS</b> | DYNAMIC     |
|------------|----------------|-------------|-------------|----------------|------------------------|-------------|
|            | Delay ±1ms     | Delay ±1ms  | Delay ±1ms  | Delay ±1ms     | Delay ±1ms             | Delay ±1ms  |
|            | Delay ±50ms    | Delay ±50ms | Delay ±50ms | Delay ±50ms    | Delay ±50ms            | Delay ±50ms |
|            | LFO Rate       | LFO Rate    | LFO Rate    | LFO Rate       | LFO Rate               | LFO Rate    |
| $\bigcirc$ | LFO Width      | LFO Width   | LFO Width   | LFO Width      | LFO Width              | LFO Width   |
|            | LFO Shape      | LFO Shape   | LFO Shape   | LFO Shape      | LFO Shape              | LFO Shape   |
|            | LFO Offset     | LFO Offset  | LFO Offset  | LFO Offset     | LFO Offset             | LFO Offset  |
|            | Effect Enabled |             |             | Effect Enabled | Difference Factor      | Sweep Start |
|            | Attack/Release |             |             |                |                        |             |

|                         | MXR DUCKING    | MXR "GREY"   | CONCERT      | GATED          | <b>"BOSTON" FLANGE</b> | DYNAMIC      |
|-------------------------|----------------|--------------|--------------|----------------|------------------------|--------------|
|                         |                |              |              |                |                        |              |
|                         | Delay ±1ms     | Delay ±1ms   | Delay ±1ms   | Delay ±1ms     | Delay ±1ms             | Delay ±1ms   |
|                         | Delay ±50ms    | Delay ±50ms  | Delay ±50ms  | Delay ±50ms    | Delay ±50ms            | Delay ±50ms  |
|                         | LFO Rate       | LFO Rate     | LFO Rate     | LFO Rate       | LFO Rate               | LFO Rate     |
|                         | LFO Width      | LFO Width    | LFO Width    | LFO Width      | LFO Width              | LFO Width    |
|                         | Regeneration   | Regeneration | Regeneration | Regeneration   | Regeneration           | Regeneration |
| $\overline{\mathbf{a}}$ | LFO Shape      | LFO Shape    | LFO Shape    | LFO Shape      | LFO Shape              | LFO Shape    |
|                         | LFO Offset     | LFO Offset   | LFO Offset   | LFO Offset     | LFO Offset             | LFO Offset   |
|                         | Effect Enabled |              |              | Effect Enabled | Difference Factor      | Sweep Start  |
|                         | Attack/Release |              |              |                |                        |              |
|                         |                |              |              |                |                        |              |

|      | 5-Notch Ducking | MXR "Phase 90" | MXR "Phase 100" | Gated          | "Boston" Phaser   | Dynamic      |
|------|-----------------|----------------|-----------------|----------------|-------------------|--------------|
|      |                 |                |                 |                |                   |              |
|      | Delay ±1ms      | Delay ±1ms     | Delay ±1ms      | Delay ±1ms     | Delay ±1ms        | Delay ±1ms   |
|      | Delay ±50ms     | Delay ±50ms    | Delay ±50ms     | Delay ±50ms    | Delay ±50ms       | Delay ±50ms  |
|      | LFO Rate        | LFO Rate       | LFO Rate        | LFO Rate       | LFO Rate          | LFO Rate     |
| , CQ | LFO Width       | LFO Width      | LFO Width       | LFO Width      | LFO Width         | LFO Width    |
|      | Regeneration    | Regeneration   | Regeneration    | Regeneration   | Regeneration      | Regeneration |
|      | LFO Shape       | LFO Shape      | LFO Shape       | LFO Shape      | LFO Shape         | LFO Shape    |
|      | LFO Offset      | LFO Offset     | LFO Offset      | LFO Offset     | LFO Offset        | LFO Offset   |
|      | Effect Enabled  |                |                 | Effect Enabled | Difference Factor | Sweep Start  |
|      | Attack/Release  |                |                 |                |                   |              |
| 1    |                 |                |                 |                |                   |              |

|   | Ducking        | Classic      | Concert      | Gated          | "Boston" Trem.    | Dynamic      |
|---|----------------|--------------|--------------|----------------|-------------------|--------------|
| 0 | Delay ± 1ms    | Delay ± 1ms  | Delay ± 1ms  | Delay ± 1ms    | Delay ± 1ms       | Delay ± 1ms  |
|   | Delay ± 50ms   | Delay ± 50ms | Delay ± 50ms | Delay ± 50ms   | Delay ± 50ms      | Delay ± 50ms |
|   | LFO Rate       | LFO Rate     | LFO Rate     | LFO Rate       | LFO Rate          | LFO Rate     |
|   | LFO Width      | LFO Width    | LFO Width    | LFO Width      | LFO Width         | LFO Width    |
|   | LFO Shape      | LFO Shape    | LFO Shape    | LFO Shape      | LFO Shape         | LFO Shape    |
|   | Effect Enabled |              |              | Effect Enabled | Difference Factor | Sweep Start  |
|   | Attack/Release |              |              |                |                   |              |
|   |                |              |              |                |                   |              |

| •   | Ducking        | Classic      | Concert      | Gated          | "Boston" Panner   | Dynamic      |
|-----|----------------|--------------|--------------|----------------|-------------------|--------------|
| G   |                |              |              |                |                   |              |
|     | Delay ± 1ms    | Delay ± 1ms  | Delay ± 1ms  | Delay ± 1ms    | Delay ± 1ms       | Delay ± 1ms  |
|     | Delay ± 50ms   | Delay ± 50ms | Delay ± 50ms | Delay ± 50ms   | Delay ± 50ms      | Delay ± 50ms |
|     | LFO Rate       | LFO Rate     | LFO Rate     | LFO Rate       | LFO Rate          | LFO Rate     |
| Pan | LFO Width      | LFO Width    | LFO Width    | LFO Width      | LFO Width         | LFO Width    |
|     | LFO Shape      | LFO Shape    | LFO Shape    | LFO Shape      | LFO Shape         | LFO Shape    |
|     | LFO Offset     | LFO Offset   | LFO Offset   | LFO Offset     | Difference Factor | LFO Offset   |
|     | Effect Enabled |              |              | Effect Enabled |                   | Sweep Start  |
|     | Attack/Release |              |              |                |                   |              |

#### Attack/Release:

This parameter is used in **Ducking** classes and sets the amount of time it takes the effect to fade in and out after the *Effect Enabled* level setting is crossed. The Attack range is 1 ms to 11.8 seconds and the Release range is from 50 ms to 1.18 seconds.

#### Delay ±1ms:

Changes the predelay time in 1-millisecond steps. The total amount of predelay is 1 second (1000 ms.)

#### Delay ±50ms:

Changes the predelay time in 50 millisecond steps.

#### Difference Factor:

When the "Boston" Class of effect is selected, this parameter sets the **Difference Factor**, which determines how much difference information (from a stereo mix) is processed by the Ambient algorithm. The Difference Factor range is from 0 to 60. Normally, this parameter should be used at its highest setting (60), to only process the difference material. At low settings, the effect processes the full mix (made up of both difference and center information). Low settings help to strengthen the effect on material that has a weak, or mostly mono, image.

#### Effect Enabled:

In **Ducking** and **Gated** classes, this control sets the audio input level that controls the gating action of the effect. Signals that fall within its setting (for example, above –10 dB) are heard and ones that are not are muted.

#### LFO Offset:

Controls the LFO phase difference (in 30° increments) between the two outputs of an engine group (Outputs #1 and #2, or Outputs #3 and #4). A setting of 0° creates a mono sweep, where both channels' LFOs start at 0° (low). Any setting other than 0° will offset the second channel's LFO by that many degrees. Use this control to create unevenly swept effects. This parameter is not available with mono effects.

Note: With the panner effect, an offset of 180° is not allowed since that would turn the panning effect into a tremolo effect, where one channel's LFO starts at 0° (low) and the other channel's LFO, offset by 180°, starts at 360° (also equal to 0°, or low). Both channels' level would rise and fall at the same time. To obtain the equivalent of a 180° offset, use the actual Tremolo effect.

#### LFO Shape:

Sets the LFO's sweep pattern. This parameter's choices are exponential, sine, triangle, rectified sine, inverted rectified sine, square, ramp, and inverted ramp. See page 50 for graphs of the various LFO shapes. Exponential is not available for panner and tremolo.

#### LFO Speed:

Sets the speed of the LFO between 0 and 10.5 Hz. (cycles per second).

#### LFO Width:

Sets the width of the LFO's sweep, from 0% to 100%.

#### **Regeneration:**

Sets the amount of feedback, from -99% to +100%. Negative numbers correspond to inverted feedback.

#### Sweep Start:

**Dynamic** class uses the DMV-PRO's dynamics sensing to trigger the LFO through one cycle of its sweep (at the preset LFO Speed and Width). The LFO is only triggered when the audio level <u>exceeds</u> the Sweep Start setting. Two qualifiers before the level setting—Low and High—determine whether the LFO starts at its low or high range. For example, a flanger can be swept up or down. The Low and High settings determine whether the LFO starts "High" and sweeps down, or if it starts "Low" and sweeps up after the Sweep Start level is exceeded.

## ROTARY

The Rotary effect simulates a 2-way rotating-speaker cabinet with a built in crossover network. Rotating speakers are traditionally used with electric organs, but contemporary uses include with guitars, vocals, drums, and just about any sound that needs some added motion. Since this effect creates a stereo simulation, it is not available with mono effects. The rotary effect gives you control over rotor speed, stereo spread, spin up time, spin down time, and volume mix between the rotating low and high speakers. Some classes also contain dynamics sensing for level-based ducking and speed control.

## **ROTARY CLASSES:**

#### **Auto Switch**

This class a full-featured rotary simulation that automatically switches between high and low spin rates. This produces a rotary effect that is always changing. The Vocal Rotary will spin up for the length of the Spin Up Time and then immediately start spinning down. After the programmed Spin Down Time, the effect will repeat the process and again start spinning up. There is no need to manually switch between low and high settings—this class is always moving.

#### Wood Cabinet

This class simulates dual rotating speakers enclosed inside a wood cabinet. It has less "room" sound and is more focused than the **Concert** class. Try this class with percussive material.

#### Concert

The Concert Rotary is the full-featured rotary simulation. It has the widest image and spin.

#### Gated

The Gated Rotary is the **Concert** Rotary effect with the addition of dynamics sensing, which can be used to duck the effect in and out depending on input level.

#### **Stereo Split**

This class splits the effect into its low speaker and high horn components and then sends each to a separate output. The low speaker is sent to Output #1 (or Output #3, depending on which engine you are using) and the high horn is sent to Output #2 (or Output #4).

#### Dynamic

The Dynamic Rotary uses dynamics sensing to automatically switch between low and high speeds.

| <b>N</b>                 | Auto Switch    | Wood Cabinet   | Concert        | Gated          | Stereo Split   | Dynamic        |
|--------------------------|----------------|----------------|----------------|----------------|----------------|----------------|
|                          |                |                |                |                |                |                |
|                          | Spin Up Time   | Spin Up Time   | Spin Up Time   | Spin Up Time   | Spin Up Time   | Spin Up Time   |
|                          | Spin Down Time | Spin Down Time | Spin Down Time | Spin Down Time | Spin Down Time | Spin Down Time |
| $\overline{\mathcal{O}}$ | Low/High Mix   | Low/High Mix   | Low/High Mix   | Low/High Mix   | Low/High Mix   | Low/High Mix   |
| +                        | Speed Adjust   | Speed Adjust   | Speed Adjust   | Speed Adjust   | Speed Adjust   | Speed Adjust   |
| $\bigcirc$               | Stereo Spread  | Rotor Speed    | Rotor Speed    | Rotor Speed    | Rotor Speed    | Stereo Spread  |
| R                        |                | Stereo Spread  | Stereo Spread  | Stereo Spread  | Stereo Spread  | Dynamic Speed  |
|                          |                |                |                | Effect Enabled |                |                |
| 1r 1                     |                |                |                |                |                |                |

### **ROTARY PARAMETERS:**

#### Dynamic Speed:

**Dynamic** class can automatically switch between low and high rotor speeds, based on input level. The High and Low qualifiers determine the rotor speed when the input level exceeds this control's setting; otherwise, the rotor speed is at the opposite setting.

#### Effect Enabled:

In the **Gated** class, this control sets the audio input level that controls the gating action of the effect. Signals that fall within this control's setting are heard and ones that are not are muted.

#### Low/High Mix:

Sets the volume mix between the rotating low speaker and high horn. The range of this control is from 0 / 100 to 100 / 0, with the ratio representing the percentage of low speaker to high horn.

#### **Rotor Speed:**

This parameter is used in **Wood Cabinet**, **Concert**, **Gated**, and **Stereo Split** classes and determines which speed (either High or Low) you are currently listening to.

#### Speed Adjust:

Offsets the high and low rotor speeds, from 50% to 200%. The normal rotary speed is achieved when this setting is at 100%, but it is adjustable from one half to two times as fast.

#### Spin Down Time:

Controls the amount of time it takes to go from a high spin rate to a slow spin rate. The range of this control is from 0 to 20 seconds.

#### Spin Up Time:

Controls the amount of time it takes to go from a slow spin rate to a high spin rate. The range of this control is from 0 to 20 seconds.

#### Stereo Spread:

Sets the stereo-width of the effect. The control has 11 positions, from Mono to Full. When set to Full, the outputs are full stereo and as this control is decreased, the outputs become mono.

## **MIDI/UTIL PARAMETERS**

The MIDI/Util Parameters affect the whole unit are set in MIDI/Util Mode. To access this mode, press the MIDI/Util button, then turn the Preset Encoder to scroll both LCDs through their separate list of parameters. To change the value of any parameter, turn its corresponding Processor Encoder. Changes to MIDI/Util parameters take effect immediately and do not have to be saved. To exit MIDI/Util mode, press the MIDI/Util button again.

## **CHANNEL NUMBER / MIDI DUMP**

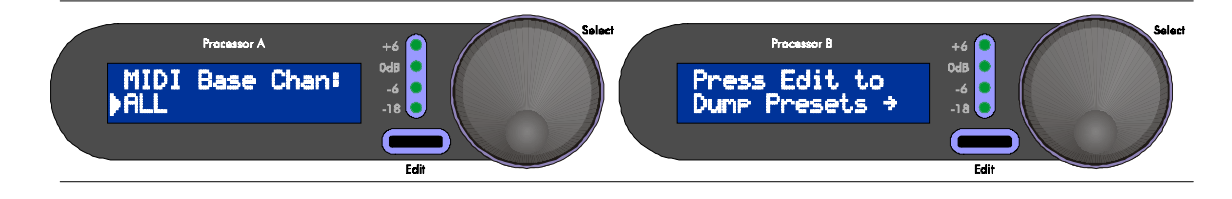

#### **Channel Number**

This parameter sets the MIDI channel on which the DMV-PRO will transmit SysEx messages and receive both program change and SysEx messages. The MIDI Channel can be set between 1 and 16, or to ALL, for Omni mode. Turn Encoder (A) to change values. If you select ALL, the DMV-PRO will receive program change and SysEx data on all 16 MIDI channels, but it will only send out SysEx messages on Channel 1. The MIDI Channel is automatically saved whenever it is changed, so when you are done, turn the Preset Encoder to view another MIDI/Util parameter or press the MIDI/Util button to exit this mode.

#### **MIDI Dump**

From this menu, press the Edit (B) button, to perform a MIDI Dump. While the information is being sent, both LCDs will read: [...Transmitting MIDI Data]. It may take a few seconds for the operation to complete.

NOTE: Individual presets and the MIDI Map can be dumped or loaded separately if the operation is initiated by an external MIDI device such as a sequencer of external controller. See page 51 for more information on the DMV-PRO's MIDI implementation.

#### **MIDI MAP**

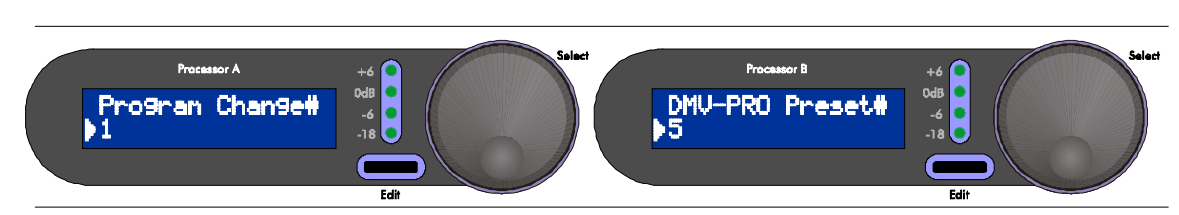

To set the DMV-PRO's MIDI Map, turn Encoder (A) to select an incoming MIDI program change number that you wish to map. This control's range is from 1 to 128. Turn Encoder (B) to set the corresponding DMV-PRO preset number that will be recalled when that program change number is received. The range of preset numbers is from 1 to 100, or OFF to disable the program change number from recalling any DMV-PRO preset. Repeat this process to map other program change numbers.

NOTE: While setting the MIDI Map, you can also conveniently set the incoming program change number (in LCD (A)) by sending an external MIDI program change message on the DMV-PRO's MIDI channel. The DMV-PRO will not

internally change patches when this happens; it just sets LCD (A)'s program change number to the number that it receives.

## DRY KILL / GLOBAL MIX

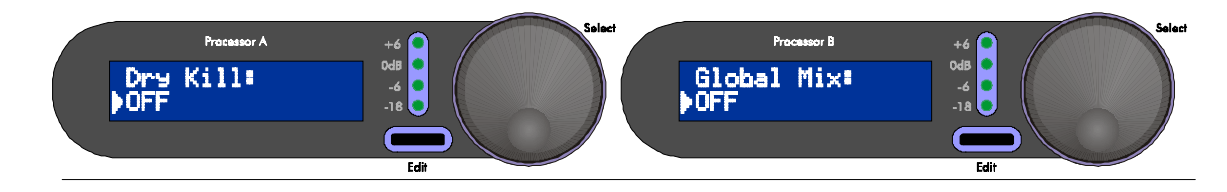

### **Dry Kill**

#### **Global Mix**

Dry Kill is used when running the DMV-PRO with a mixing board in a send/return fashion. (For a complete description, see page 10.) To enable or disable Dry Kill, turn Encoder (A) to switch the bottom line of LCD (A) between ON and OFF. If Dry Kill is on, the effect's dry path is disabled. If Dry Kill is off, dry sound is allowed to pass and each preset's Mix control governs the ratio of dry and wet signal.

Global Mix is a convenient way to set each preset's Mix parameter to a certain value. Global Mix is only accessible when Dry Kill is off. LCD (B) displays the Global Mix setting; by turning Encoder (B), you can turn Global Mix OFF or set it to a percentage between 0 and 100.

NOTE: The Dry Kill state is retained when turning the DMV-PRO on and off. The Global Mix state, however, is not retained; the unit defaults to each preset's stored Mix level when power is turned on.

## LCD VIEW ANGLES / FACTORY RESET

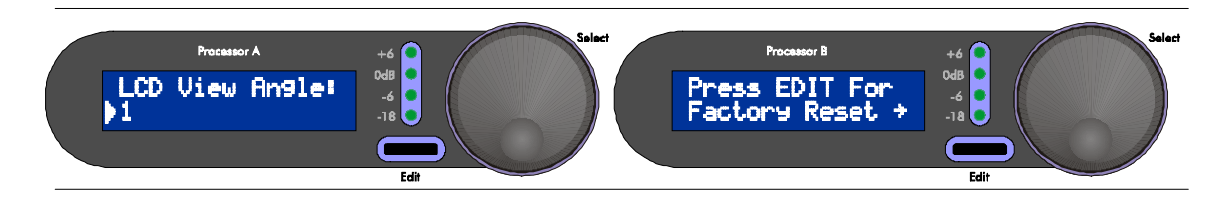

### **LCD View Angle**

This parameter optimizes the viewing angle for the DMV-PRO's two LCDs. Turn Encoder (A) until the text on the LCDs is the clearest.

#### **Factory Reset**

To restore all presets to their original factory settings, press the Edit (B) button and then press it again after LCD (B) reads [Press Edit to confirm Reset →]. You will see *FRC* in the Preset Display after the Factory Presets have been restored. If any other button is pressed at the prompt except for Edit, or if it is not pressed again within 10 seconds, the DMV-PRO will exit from Factory Reset mode (with your former presets still intact).

# **REFERENCE:** DMV - PRO Factory Preset List

| #             | Name                            | Routing     | In/Out 1                                  | In/Out 2                    | In/Out 3   | In/Out 4   |
|---------------|---------------------------------|-------------|-------------------------------------------|-----------------------------|------------|------------|
| <b>TOP 19</b> |                                 |             |                                           |                             |            |            |
| 1             | Big Stereo Reverb               | Twin Stereo | Concer                                    | t Hall                      | Instrume   | nt Plate   |
| 2             | Tight Stereo Reverb             | Twin Stereo | Instrume                                  | nt Plate                    | Gated      | Plate      |
| 3             | Gated Stereo Reverb             | Twin Stereo | Gated                                     | Plate                       | Conce      | rt Hall    |
| 4             | Sideways Reverb                 | Discrete 4  | Reverb 1 L                                | Reverb 1 R                  | Reverb 2 L | Reverb 2 R |
| 5             | Big Echo Hall                   | Multi FX    | Delay → Flanger                           | $\rightarrow$ Stereo Hall   |            |            |
| 6             | Horror Film                     | Multi FX    | Pitch $\rightarrow$ Pitch $\rightarrow$ S | Stereo Chorus               |            |            |
| 7             | Nonlinear Delay 1               | Discrete 4  | Delay 1 L                                 | Delay 1 R                   | Delay 2 L  | Delay 2 R  |
| 8             | Rotary                          | Cascade     | Rotary →                                  | Reverb                      |            | -          |
| 9             | Tense Rotary                    | Cascade     | Vocal Pitch $\rightarrow$                 | Vocal Rotary                |            |            |
| 10            | Bass Phaser                     | Cascade     | Phaser $\rightarrow$                      | Phaser                      |            |            |
| 11            | Phaser 1                        | Twin Stereo | Fast Stere                                | o Phaser                    | Slow Stere | o Phaser   |
| 12            | Phaser 2                        | Cascade     | Phaser $\rightarrow$                      | Reverb                      |            |            |
| 13            | Water Guitar                    | Cascade     | Phaser →                                  | Reverb                      |            |            |
| 14            | Flanger 1                       | Cascade     | Flanger →                                 | Reverb                      |            |            |
| 15            | Flanged Tails                   | Cascade     | Reverb →                                  | Flanger                     |            |            |
| 16            | Barber Pole Flanger             | Cascade     | $\textbf{Reverb} \rightarrow \textbf{V}$  | ocal Pitch                  |            |            |
| 17            | Chorus 1                        | Twin Stereo | Slow C                                    | horus                       | Fast C     | horus      |
| 18            | Chorus 2                        | Cascade     | Chorus →                                  | Reverb                      |            |            |
| 19            | Slight Vibrato                  | Cascade     | Chorus $\rightarrow$                      | Reverb                      |            |            |
| REVE          | RB                              |             |                                           |                             |            |            |
| 20            | Ducking Delay $\rightarrow$ Rvb | Cascade     | Ducking Stereo D                          | Delay $\rightarrow$ Reverb  |            |            |
| 21            | Reverb FX 2                     | Cascade     | Stereo Reverb →                           | Stereo Reverb               |            |            |
| 22            | Reverb FX 3                     | Cascade     | Phaser →                                  | Reverb                      |            |            |
| 23            | MONDO Verb                      | Cascade     | Reverb $\rightarrow$                      | Reverb                      |            |            |
| 24            | Voice Over                      | Twin Stereo | Plate R                                   | everb                       | Room I     | Reverb     |
| 25            | Jumping Verb                    | Multi FX    | Phaser $\rightarrow$ Hall $\rightarrow$   | Stereo Delay                |            |            |
| 26            | Gated Reverb 1                  | Twin Stereo | Gated                                     | Class                       | Reverb + N | loise Gate |
| 27            | Gated Reverb 2                  | Twin Stereo | Reverb + N                                | oise Gate                   | Gated      | Class      |
| 28            | Reverse                         | Cascade     | Non-linear Del                            | ay  ightarrow Reverb        |            |            |
| 29            | Four Reverbs                    | Discrete 4  | Reverb 1                                  | Reverb 2                    | Reverb 3   | Reverb 4   |
| ROTA          | RY:                             |             |                                           |                             |            |            |
| 30            | Low Rotary                      | Cascade     | Rotary $\rightarrow$                      | Reverb                      |            |            |
| 31            | High Rotary                     | Cascade     | Rotary $\rightarrow$                      | Reverb                      |            |            |
| 32            | Dynamic Rotary                  | Cascade     | Rotary $\rightarrow$                      | Reverb                      |            |            |
| 33            | Gated Rotary                    | Cascade     | Rotary $\rightarrow$                      | Reverb                      |            |            |
| 34            | Room Rotaries                   | Twin Stereo | Fast R                                    | otary                       | Slow F     | Rotary     |
| 35            | Subtle Spins                    | Cascade     | Rotary →                                  | Reverb                      |            |            |
| 36            | Split Rotary                    | Cascade     | Rotary →                                  | Reverb                      |            |            |
| 37            | Much Motion                     | Cascade     | Reverb →                                  | Reverb                      |            |            |
| 38            | Rotary Tails                    | Cascade     | Reverb →                                  | Reverb                      |            |            |
| 39            | Mellow Rotor                    | Cascade     | Rotary →                                  | Reverb                      |            |            |
| PHAS          | ER:                             |             |                                           |                             |            |            |
| 40            | 2X Phaser                       | Cascade     | Phaser $\rightarrow$                      | Phaser                      |            |            |
| 41            | MXR Phase 90, 100               | Twin Stereo | Stereo I                                  | Phaser                      | Stereo     | Phaser     |
| 42            | Small Stoned Rhode              | Multi FX    | $Phaser \rightarrow Tremol$               | $o \rightarrow Stereo Hall$ |            |            |
| 43            | Mellow Hall                     | Cascade     | $Phaser \to H$                            | all Reverb                  |            |            |
| 44            | Light & Wide                    | Discrete 4  | Phaser 1 L                                | Phaser 1 R                  | Phaser 2 L | Phaser 2 R |
| 45            | Water Guitar 2                  | Cascade     | Phaser →                                  | Reverb                      |            |            |
| 46            | Phased Tails                    | Cascade     | $\text{Reverb} \rightarrow$               | Phaser                      |            |            |
| 47            | Almost Stuck P.                 | Cascade     | Phaser $\rightarrow$                      | Phaser                      |            |            |
| 48            | Boston (L-R) Phaser             | Twin Stereo | Ambient                                   | Phaser                      | Ambient    | Flanger    |
| 49            | Four Phasers                    | Discrete 4  | Phaser 1                                  | Phaser 2                    | Phaser 3   | Phaser 4   |

### Chorus

|     | 50             | Wide Rhode                         | Multi FX     | $Chorus \to Tremol$         | $o \rightarrow Stereo Hall$ |            |            |
|-----|----------------|------------------------------------|--------------|-----------------------------|-----------------------------|------------|------------|
|     | 51             | MXR "Yellow"                       | Twin Stereo  | Stereo C                    | horus                       | Stereo     | Chorus     |
|     | 52             | Tri-Chorus                         | Multi FX     | $Chorus \rightarrow Chorus$ | $s \rightarrow St. Chorus$  |            |            |
|     | 53             | Direct Strat                       | Multi FX     | Chorus → Chorus             | $s \rightarrow Stereo Hall$ |            |            |
|     | 54             | Warm Space                         | Cascade      | Chorus →                    | Reverb                      |            |            |
|     | 55             | Chorus Spread                      | Discrete 4   | Chorus 1 L                  | Chorus 1 L                  | Chorus 2 L | Chorus 2 L |
|     | 56             | 2X Chorus                          | Cascade      | Chorus $\rightarrow$        | Chorus                      |            |            |
|     | 57             | Big Chorus + Reverb                | Cascade      | Chorus $\rightarrow$        | Reverb                      |            |            |
|     | 58             | Boston (L-R) Chorus                | Twin Stereo  | Ambient                     | Chorus                      | Ambient    | t Phaser   |
|     | 59             | Four Choruses                      | Discrete 4   | Chorus 1                    | Chorus 2                    | Chorus 3   | Chorus 4   |
| F   | lang           | er                                 |              |                             |                             |            |            |
|     | 60             | 2X Flanger                         | Cascade      | Flanger →                   | Flanger                     |            |            |
|     | 61             | MXR Flanger                        | Twin Stereo  | Stereo F                    | langer                      | Stereo     | Flanger    |
|     | 62             | Reverb FX 1                        | Cascade      | Reverb →                    | Flanger                     |            |            |
|     | 63             | 12 String                          | Multi FX     | Pitch $\rightarrow$ Flanger | $\rightarrow$ Stereo Hall   |            |            |
|     | 64             | Hybrid 1                           | Cascade      | Flanger →                   | Phaser                      |            |            |
|     | 65             | Hybrid 2                           | Cascade      | Flanger →                   | Phaser                      |            |            |
|     | 66             | Light Flange                       | Twin Stereo  | Slow Fl                     | anger                       | Medium     | Flanger    |
|     | 67             | Almost Stuck F.                    | Cascade      | Flanger →                   | Flanger                     | A          |            |
|     | 68             | Boston (L-R) Flanger               | I win Stereo | Ambient                     | Flanger                     | Ambient    | Chorus     |
| Da  | 69             | Four Flangers                      | Discrete 4   | Flanger                     | Flanger 2                   | Flanger 3  | Flanger 4  |
| De  | 70             | 2 75 coc Dolov                     | Multi EV     |                             | Storeg Dolay                |            |            |
|     | 70             | S.75 Sec Delay<br>Filtered Regen 1 |              | $Delay \rightarrow Delay -$ | → Stereo Delay              |            | ]          |
|     | 72             | Filtered Regen 7                   | Cascade      | Delay →<br>Delay →          | Delay                       |            |            |
|     | 73             | Nonlinear Delay 2                  | Discrete 4   | Delay 1 I                   | Delay 1 R                   | Delay 2 I  | Delay 2 R  |
|     | 74             | Percussion Surround                |              | Ambient Dela                |                             | Delay 2 L  | Delay 2 IX |
|     | 74             | Miked Amp Cabinet                  |              |                             |                             | Ambion     | t Dolov    |
|     | 76             | Arn Delay                          | Multi EX     |                             | Storeo Hall                 | AIIDIEI    | it Delay   |
|     | 77             | Percussion Surround                |              | Ambient Dela                |                             |            |            |
|     | 78             | A & E Ringers                      | Discrete 4   | Delay 1 I                   | Delay 1 R                   | Delay 1 I  | Delay 1 R  |
|     | 79             | Four Delays                        | Discrete 4   | Delay 1                     | Delay 2                     | Delay 3    | Delay 4    |
| Ра  | nne            | r                                  |              | ,                           | 2                           | , <u>,</u> | ,          |
|     | 80             | Slow Panner                        | Cascade      | Panner →                    | Reverb                      |            |            |
|     | 81             | Crazy                              | Cascade      | $Pitch \to I$               | Panner                      |            |            |
|     | 82             | Panned Tails                       | Cascade      | Reverb →                    | Panner                      |            |            |
|     | 83             | Vocal Eliminator (L-R)             | Twin Stereo  | Ambient                     | Panner                      | Ambient    | Panner     |
|     | 84             | Boston (L-R) Panner                | Twin Stereo  | Ambient                     | Panner                      | Ambient    | Tremolo    |
| Tre | emo            | lo                                 |              |                             |                             |            |            |
|     | 85             | Slow Tremolo                       | Cascade      | Chorus →                    | Tremolo                     |            |            |
|     | 86             | Tremolo                            | Cascade      | Chorus →                    |                             |            |            |
|     | 87             | Wasteland                          | Cascade      | I remolo –                  | Aeverb                      |            | D'UL D     |
|     | 88             | 2:1 I remoio                       | Discrete 4   | I remoio L                  |                             | Pitch L    | Pitch R    |
| Dif | 09<br>ch       | Boston (L-R) Tremolo               | Twin Stereo  | Amplent                     | Tremolo                     | Ampient    | Panner     |
| гц  |                | Barber Pole Flance                 | Twin Stereo  | Vocal                       | Pitch                       | Vocal      | Pitch      |
|     | 91             | Double Tracker                     | Cascade      | Vocal Pitch                 | → Reverb                    | Voodi      |            |
|     | 92             | Arpeggio                           | Discrete 4   | Pitch L                     | Pitch R                     | Tremolo L  | Tremolo R  |
|     | 93             | AC/DC                              | Twin Stereo  | Wham                        | nmit!                       | Dvnami     | ic Pitch   |
|     | 94             | Fat Jazz                           | Multi FX     | Pitch $\rightarrow$ Pitch - | → Stereo Hall               |            |            |
| Со  | Combos / Misc. |                                    |              |                             |                             |            |            |
|     | 95             | Quad FX 1                          | Discrete 4   | Reverb 1                    | Reverb 2                    | Phaser     | Flanger    |
|     | 96             | Quad FX 2                          | Discrete 4   | Chorus                      | Flanger                     | Phaser     | Pitch      |
|     | 97             | Quad FX 3                          | Discrete 4   | Delay 1                     | Delay 2                     | Delay 3    | Reverb     |
|     | 98             | Ripples                            | Cascade      | Pitch →                     | Pitch                       |            |            |
|     | 99             | Nose Hall                          | Cascade      | Phaser →                    | Reverb                      |            |            |
|     | 100            | Dynamic WaKa                       | Cascade      | Dyn Phaser →                | Dyn Phaser                  |            |            |

## LFO SHAPES (two cycles each)

## **EXPONENTIAL**

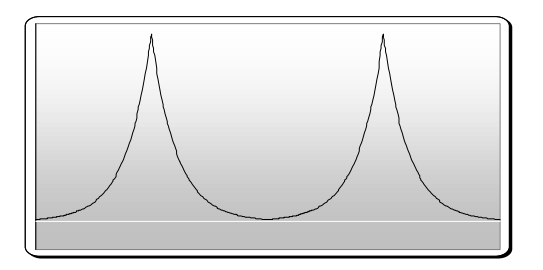

The Exponential waveform is not available on Tremolo and Panner effects.

#### SINE

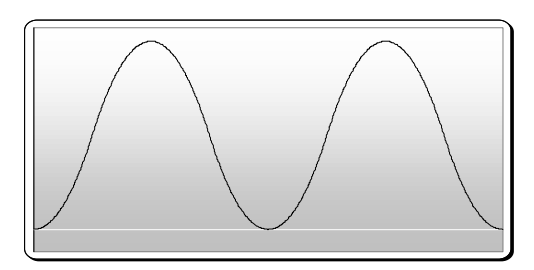

These graphs are of the available LFO shapes for Chorus, Fanger, Phaser, Tremolo, and Panner effects. The large choice of waveforms will allow you to select the best possible shape for most applications. Some may sound bizarre while others sound natural.

If the LFOs are used for time modulation effects (Chorus, Flanger, and Phaser), the vertical scale shows short to long delay time moving from bottom to top. When used for amplitude modulation effects (Tremolo and Panner), the vertical scale shows low to high audio level while moving in the same direction.

When you compare the each waveform's effect on sound, listen to the transitions in the top and bottom areas. This is where the differences are most audible. Some of the waveforms will seem to slow as the limits are reached, others will seem to rip right through the transition.

### TRIANGLE

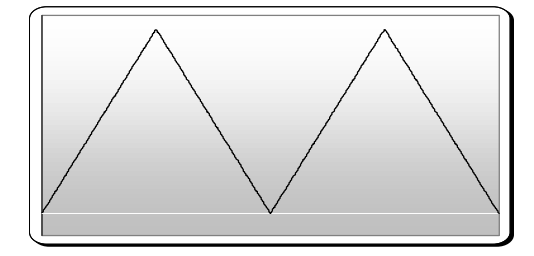

## **RECTIFIED SINE**

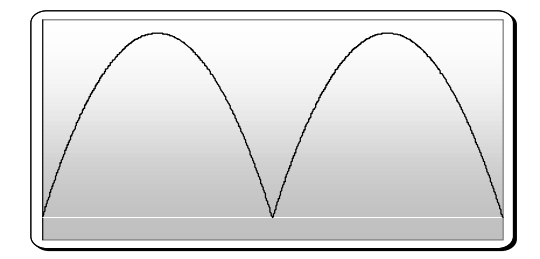

Unfortunately, the visual representations of the waveforms don't always correspond to the expected sound. For example, when the Exponential waveform is used with a flanger, the effect sounds smooth and equal, even though its shape looks lopsided (it moves slowly towards the bottom and quickly towards the top). This phenomenon occurs because frequency changes at a logarithmic rate (the number of frequencies double for each higher octave). The Exponential waveform moves quicker at the high part of its shape and therefore can sweep through the distantly spaced high frequencies at what is perceived as a steady rate. The Exponential waveform, by the way, would look linear (straight) if it were plotted on a logarithmic (frequency) scale.

If the preceding paragraph sounded confusing, don't worry-it just had to be mentioned. The best way to understand the effects of the different LFO shapes is to try each one with each effect and note the difference in sound. You will probably find some interesting (and unexpected) results.

## **INVERTED RECTIFIED SINE**

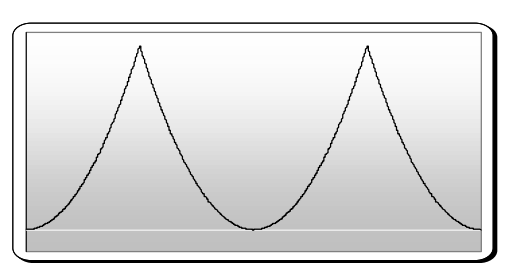

## RAMP

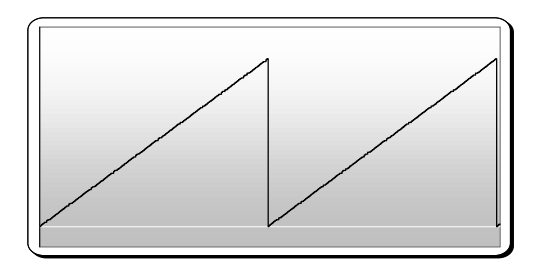

## SQUARE

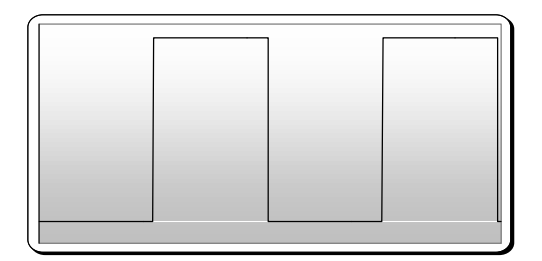

## **INVERTED RAMP**

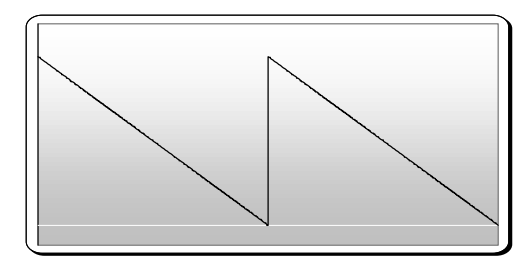

## **MIDI IMPLEMENTATION IN THE DMV-PRO**

#### **Channel Voice Messages**

The DMV-PRO can respond to Note On, Control Change, Program Change, Channel Pressure, and Pitch Bend messages. In order to respond to these messages, the MIDI Base Channel must be set either to the same channel of the incoming message, or to "ALL." The other Channel Voice messages (Note Off and Polyphonic Key Pressure) are always ignored.

#### **Program Change**

Presets can be recalled using the Program Change message. By default, there is a one-to-one mapping of the requested "program" number to preset numbers in the DMV-PRO. This can be changed by the user (see page 46). Note that MIDI allows "program" numbers up to 128, while the DMV-PRO has 100 presets.

#### System Exclusive (SysEx) Messages

The DMV-PRO implements a variety of functions using SysEx messages. Documentation on these messages and other important details is available by requesting the *DMV-PRO MIDI Implementation Guide* from A R T. All SysEx messages start with a common format:

| Byte Number | Value (in hex) | Description                |
|-------------|----------------|----------------------------|
| 1           | F0             | Start of SysEx message.    |
| 2           | 1A             | A R T manufacturer's ID.   |
| 3           | 0x             | MIDI channel (00 to 0F).   |
| 4           | 22             | DMV-PRO product ID.        |
| 5           | ??             | Function ID.               |
|             | ??             | (data, zero or more bytes) |
| (last)      | F7             | End of SysEx message.      |

The Function ID is one of the following values and is followed by zero or more bytes of data, as implied by the function.

| Function ID | Function Class        | Direction | Description                                                                                                 |
|-------------|-----------------------|-----------|----------------------------------------------------------------------------------------------------|
| 41          | Unit Handshake        | to Unit   | Ask DMV-PRO to respond. This may be used to test if a DMV-PRO is present and listening on the MIDI network. |
| 01          |                       | from Unit | Handshake response from DMV-PRO.                                                                            |
| 4B          | Parameter<br>Exchange | to Unit   | Ask DMV-PRO to dump presets.                                                                                |
| 0b          |                       | to Unit   | Upload a past preset dump from the DMV-PRO.                                                                 |
| 0b          |                       | from Unit | "Dump Presets" response from DMV-PRO.                                                                       |
| 4D          | Unit Status           | to Unit   | Ask DMV-PRO to report system status.                                                                        |
| 0D          |                       | from Unit | System status response from DMV-PRO.                                                                        |

The SysEx message to make the DMV-PRO dump all presets is: F0 1A 0x 21 4B F7

#### **Other MIDI Notes**

The DMV-PRO ignores inbound Active Sensing messages.

The DMV-PRO does not generate Active Sensing messages.

The System Reset message is ignored.

## MIDI CONTROLLERS AND NUMBERS

Here's a list of MIDI Controllers and their numbers, which may help to avoid conflicts if you control the DMV-PRO and other MIDI gear in the same setup. The DMV-PRO displays controller numbers as decimal numbers. The following table lists hexadecimal numbers, their equivalent decimal numbers, and the common uses for these controller numbers in MIDI. The DMV-PRO's **default** controller parameters are intended to work with the default values of A R T's foot controller, the X-15. No changes to either unit should be necessary. Connect a MIDI cable from the X-15's MIDI Out to the DMV-PRO's MIDI In, and you're ready to go!

| Decimal | Hexadecimal | Controller Description              |
|---------|-------------|-------------------------------------|
| 0       | 00          | Reserved for Bank Select            |
| 1       | 01          | Mod Wheel                           |
| 2       | 02          | Breath Controller                   |
| 3       | 03          | Undefined                           |
| 4       | 04          | Foot Controller                     |
| 5       | 05          | Portamento Time                     |
| 6       | 06          | Data Entry (MSB)                    |
| 7       | 07          | Main Volume                         |
| 8       | 08          | Balance                             |
| 9       | 09          | Undefined                           |
| 10      | 0A          | Pan                                 |
| 11      | 0B          | Expression Controller               |
| 12–15   | 0C-0F       | Undefined                           |
| 16–19   | 10–13       | General Purpose Controllers (#1–4)  |
| 20–31   | 14–1F       | Undefined                           |
| 32      | 20          | Reserved for Bank Select            |
| 33–63   | 21–3F       | LSB For Values 0–31                 |
| 64      | 40          | Damper Pedal (Sustain)              |
| 65      | 41          | Portamento                          |
| 66      | 42          | Sostenuto                           |
| 67      | 43          | Soft Pedal                          |
| 68      | 44          | Undefined                           |
| 69      | 45          | Hold 2                              |
| 70–79   | 46–4F       | Undefined                           |
| 80–83   | 50–53       | General Purpose Controllers (#5–8)  |
| 84–90   | 54–5A       | Undefined                           |
| 91      | 5B          | External Effects Depth              |
| 92      | 5C          | Tremolo Depth                       |
| 93      | 5D          | Chorus Depth                        |
| 94      | 5E          | Celeste (Detune) Depth              |
| 95      | 5F          | Phaser Depth                        |
| 96      | 60          | Data Increment                      |
| 97      | 61          | Data Decrement                      |
| 98      | 62          | Non-Registered Parameter Number LSB |
| 99      | 63          | Non-Registered Parameter Number MSB |
| 100     | 64          | Registered Parameter Number LSB     |
| 101     | 65          | Registered Parameter Number MSB     |
| 102–120 | 66–78       | Undefined                           |

## WARRANTY INFORMATION

#### **Limited Warranty**

Applied Research and Technology, Inc. will provide warranty and Service for this unit in accordance with the following warrants:

Applied Research and Technology, Inc. (A R T) warrants to the original purchaser that this product and the components thereof will be free from defects in workmanship and materials for a period of five years from the date of purchase. Applied Research and Technology, Inc. will, without charge, repair or replace, at its option, defective product or component parts upon prepaid delivery to the factory service department or authorized service center, accompanied by proof of purchase date in the form of a valid sales receipt.

#### **Exclusions:**

This warranty does not apply in the event of misuse or abuse of the product or as a result of unauthorized alterations or repairs. This warranty is void if the serial number is altered, defaced, or removed.

A R T reserves the right to make changes in design or make additions to or improvements upon this product without any obligation to install the same on products previously manufactured.

A R T shall not be liable for any consequential damages, including without limitation damages resulting from loss of use. Some states do not allow limitations of incidental or consequential damages, so the above limitation or exclusion may not apply to you. This warranty gives you specific rights and you may have other rights which vary from state to state.

For units purchased outside the United States, an authorized distributor of Applied Research and Technology, Incorporated will provide service.

## SERVICE

The following information is provided in the unlikely event that your unit requires service.

1) Be sure that the unit is the cause of the problem. Check to make sure the unit has power supplied, all cables are connected correctly, and the cables themselves are in working condition.

2) If you find the unit to be at fault, write down a complete description of the problem, including how and when the problem occurs. Please write down a description of your complete setup before calling Customer Service.

3) Call the factory for a Return Authorization (RA) number.

4) Pack the unit in its original carton or a reasonable substitute. The packing box is not recommended as a shipping carton. Put the packaged unit in another box for shipping. Print the RA number clearly on the outside of the shipping box. Print your return shipping address on the outside of the box.

5) Include with your unit: a return shipping address (we cannot ship to a P.O. Box), a copy of your purchase receipt, a daytime phone number, and a description of the problem.

6) Ship only your unit and its power cord (keep your manual!) to:

APPLIED RESEARCH AND TECHNOLOGY, INC. 215 TREMONT STREET ROCHESTER, NEW YORK 14608 ATTN: REPAIR DEPARTMENT RA# \_\_\_\_\_

7) Contact our Customer Service department at (716) 436-2720 for your Return Authorization number or questions regarding technical assistance or repairs. Customer Service hours are 9:00 AM to 5:30 PM Eastern Time, Monday through Friday.

## **DMV-PRO SPECIFICATIONS:**

| A/D converters:                                              | 20 bit, 64 times oversampled, delta sigma, X4                                                                                                    |
|--------------------------------------------------------------|----------------------------------------------------------------------------------------------------|
| D/A converters:                                              | 20 bit, 128 times oversampled, delta sigma, X4                                                                                                    |
| Sample Rate:                                                 | 46.875 kHz                                                                                                    |
| Bandwidth:                                                   | 10 Hz – 20 kHz +0, -2 dB                                                                                                    |
| Dynamic Range:                                               | >93dB                                                                                                    |
| Total Harmonic Distortion:                                   | < .01% @ 1kHz                                                                                                    |
| Audio In/Out:                                                | ¼" unbalanced, +4 / -10 dB switchable levels,<br>>50k ohms input impedance, <750 ohms output impedance                                                                                                    |
| Maximum Delay Time:                                          | 5.5 seconds (2.75 seconds X2, in Stereo)<br>Up to 1.3 seconds per channel in Discrete 4. Twin Stereo, and                                                                                                    |
| Cascade                                                      |                                                                                                    |
| DSP:                                                         | ALU processing 24 MIPS min., 36MIPS avg., and 48MIPS peak<br>24 bit X 24 bit Multiplier<br>56 bit internal accumulator<br>Proprietary Dynamic Engine Allocation (DEA <sup>™</sup> ) software<br>maximizes DSP algorithms in all routings. |
| Effect Routing Combinations:                                 | 10,000 in Discrete 4 routing mode<br>144 in Twin Stereo mode<br>144 in Cascade mode<br><u>1,200 in Stereo mode</u><br>11,488 Total                                                                                                    |
| Effects Algorithms:<br>Twin Stereo, Cascade, Multi FX modes: | 24 reverb, 6 delay, 6 pitch transpose, 6 chorus,<br>6 flanger, 6 phaser, 6 rotary, 6 tremolo, and 6 panner.<br>(72 Total)                                                                                                    |
| Discrete 4 mode:                                             | 24 reverb, 6 delay, 5 pitch transpose, 5 chorus,<br>5 flanger, 5 phaser, 5 tremolo<br>(60 Total)                                                                                                    |
| MIDI:                                                        | MIDI In and Out, full parameter control,<br>Up to 16 controllers per preset                                                                                                    |
| Other features:                                              | Front-panel encoder switches, audio, and MIDI can be used to:<br>Trigger sweeps, repeat hold and tap in delay times, spin the<br>rotary up and down, gate and fade effects, and gate and<br>dynamically regenerate reverbs                |
|                                                              | A reverb click is also available via the front panel encoder switch                                                                                                    |
| Displays:                                                    | 3-digit numeric, two LCDs, dual level meters, and Routing LEDs.                                                                                                    |
| Power requirements:                                          | 9 Volts AC @ 450 milliamps, external supply                                                                                                    |
|                                                              |                                                                                                    |

Designed and manufactured in the United States of America.

A R T maintains a policy of constant product improvement. A R T reserves the right to make changes in design or make additions to or improvements upon this product without any obligation to install the same on products previously manufactured. Therefore, specifications are subject to change without notice.

Applied Research & Technology, Inc. 215 Tremont Street Rochester, NY 14608 USA

(716) 436-2720 (716) 436-3942 (FAX)

This manual was written by David Shaw for Shaw Musical Services, Greeley, Colorado.

© 1998 Applied Research & Technology.